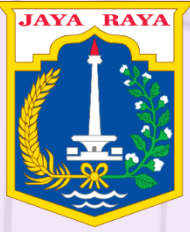

BIMBINGAN TEKNIS Penginputan Data Perkin Es. 2, 3 & Es. 4 Melalui e-Sakip

BADAN PERENCANAAN PEMBANGUNAN DAERAH PROV DKI JAKARTA

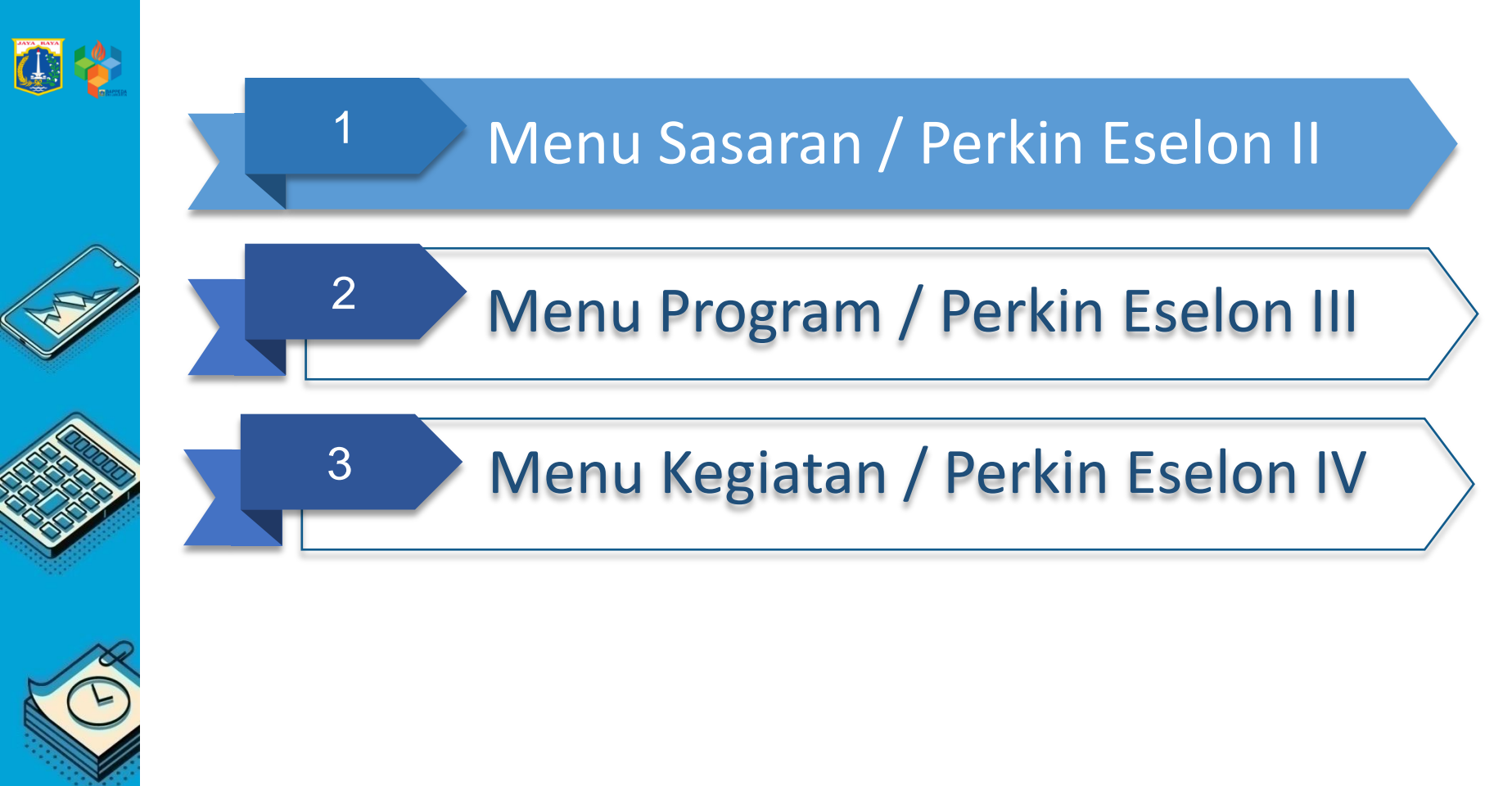

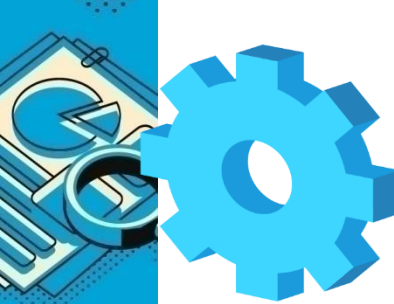

### Memilih SKPD

| esakip                                                               |                                              |       |      |     |   |                     |      |                                                       |
|----------------------------------------------------------------------|----------------------------------------------|-------|------|-----|---|---------------------|------|-------------------------------------------------------|
|                                                                      | 🛿 SKPD 🖉 Laporan SKPD 🌲 Cascad               | ing 🗸 |      |     |   |                     |      |                                                       |
| n Akuntabilitas Kinerja Instansi Pemerintah                          | Pillh SKPD / Periode                         |       |      |     |   |                     |      |                                                       |
| ad                                                                   |                                              |       |      |     |   |                     |      |                                                       |
| PILIH PERIODE / TAHUN / SKPD                                         | Juan SKPD<br>Sasaran SKPD<br>Prozram Renstra |       |      |     |   |                     |      |                                                       |
| BRD KERJASAMA DAERAH (40801908) (2020)<br>Sistem Akuntabilitas Kiner | Kegistan Renstra<br>rja Instansi Pemerintah  |       |      |     |   |                     |      | ₽ 🛙                                                   |
| 00)                                                                  |                                              |       |      |     |   |                     | 2017 | 7 - 2022 / 2019 / Perda APBD<br>BIRO KERJASAMA DAERAH |
| PILIH PERIODE /                                                      | TAHUN / SKPD                                 |       |      |     |   |                     |      |                                                       |
| BIRO KERJASAMA DAERA                                                 | AH (40601908) (2020)                         |       |      | (1) |   |                     |      | Ŧ                                                     |
| 2017 - 2022 Perubahan                                                |                                              | 2 -   | 2020 | 3   | • | Tahap<br>Perda APBD |      | Ţ                                                     |
| SUBMIT                                                               |                                              |       |      |     |   |                     |      |                                                       |

Sebelum mulai penginputan data 2020, pastikan pada menu "Pilih SKPD" sudah memilih pilihan-pilihan sbb :

- 1. Untuk pilihan SKPD yang mengalami peribahan kode atau nama, pastikan ada keterangan tahun (2020), sedangkan untuk SKPD yang tdk mengalami perubahan kode, hanya ada 1 pilihan SKPD (2019)
- 2. Periode untuk 2020 setelah perubahan SOTK dengan : "2017-2022 Perubahan", untuk melihat data tahun sebelumnya, dapat dirubah dengan " 2017-2022". Pastikan sebelum input data di 2020 memilih **"2017-2022 Perubahan"**
- 3. Tahun dipilih : periode 2020 (data tahun sebelumnya : 2019)

#### 1. Eselon II yang semua Indikator sasarannya memiliki Program

Untuk menginput Perkin Eselon 2 hal yang harus dilakukan adalah sbb :

- a. Mengisi Tujuan & menjodohkan tujuan dengan Indikator sasaran DKI pada menu SKPD -> Tujuan (user ID Kepala)
- b. Mengisi dan breakdown target Indikator tujuan (user ID Kepala)
- c. Mengisi Sasaran & menjodohkan Sasaran dengan Indikator tujuan yang telah diinput sebelumnya pada menu SKPD -> Sasaran (user ID Kepala)
- d. Mengisi Indikator sasaran, dan menjodohkan indikator sasaran dgn es.2 pengampu (user ID Kepala)
- e. Breakdown target Indikator Sasaran (User ID Kepala)
- f. Menjodohkan Program dengan Indikator sasaran yang telah diinput sebelumnya (user ID Kepala)
- g. Mengecek menu laporan Eselon 2 apakah perkin sudah sesuai atau belum pada menu Laporan -> Perjanjian Kinerja (user ID kepala, user ID Eselon). Jika belum sesuai, cek penjodohan pada menu Sasaran hingga program

#### 2. Eselon II dengan sasaran yang tidak memiliki program

Untuk menginput Perkin Eselon 2 indikator kinerja lainnya, hal yang harus dilakukan adalah sbb :

- a. Menginput Sasaran Kinerja Lainnya pada menu PK Non Sasaran/ Setara Sasaran <mark>(user ID kepala/user ID Es. 2 yang</mark> bersangkutan)
- b. Menginput Indikator kinerja lainnya pada Sasaran yang telah diinput
- c. Breakdown target per triwulan indikator kinerja lainnya

## FORMULASI TINGKAT CAPAIAN

Jenis-jenis Formulasi Tingkat Capaian pada Indikator Kinerja Program dan cara perhitungannya :

- 1. Semakin besar semakin baik  $\rightarrow$
- Rumus : (realisasi)/(target) X 100%
- 2. Semakin kecil semakin baik  $\rightarrow$

Rumus : (target-(realisasi-target))/ (target) X 100%

3. Zero target → Rumus : exponen (-50% X realisasi) X 100%

| Kode<br>SKPD | Nama SKPD                                 | Strategi                                                                                                    | Program                                                           | Indikator Kinerja<br>Program                              | Satuan | Kondisi<br>Awal | 2018  | 2019  | 2020  | 2021  | 2022 | Kondisi<br>Akhir |   |
|--------------|-------------------------------------------|----------------------------------------------------------------------------------------------------|-------------------------------------------------------------------|-----------------------------------------------------------|--------|-----------------|-------|-------|-------|-------|------|------------------|---|
| 10101000     | DINAS PENDIDIKAN                          | Meningkatkan partisipasi,<br>kesempatan belajar, dan<br>keberlanjutan pendidikan                                                                      | Program Pendidikan<br>Anak Usia Dini dan<br>Pendidikan Masyarakat | Persentase Angka<br>Partisipasi Kasar<br>PAUD (3-6 Tahun) | %      | 83.07           | 86.35 | 89.63 | 92.91 | 96.19 | 99.5 | 99.5             | 1 |
| 10101000     | DINAS PENDIDIKAN                          | Meningkatkan partisipasi,<br>kesempatan belajar, dan<br>keberlanjutan pendidikan                                                                      | Program Wajib Belajar<br>12 Tahun                                 | Persentase Angka<br>Putus Sekolah<br>Jenjang SMP/MTs      | %      | 0.11            | 0.09  | 0.07  | 0.05  | 0.03  | 0.01 | 0.01             | 2 |
| 10503000     | BADAN<br>PENANGGULANGAN<br>BENCANA DAERAH | Penanganan Kedaruratan,<br>Pengungsi dengan<br>dukungan Logistik dan<br>Peralatan, serta<br>Pemberdayaan<br>Masyarakat Pada Saat dan<br>Pasca Bencana | Program<br>Penanggulangan<br>Bencana                              | Severity<br>Rate/Tingkat<br>Keparahan Bencana             | %      | 0               | 0     | 0     | 0     | 0     | 0    | 0                | 3 |

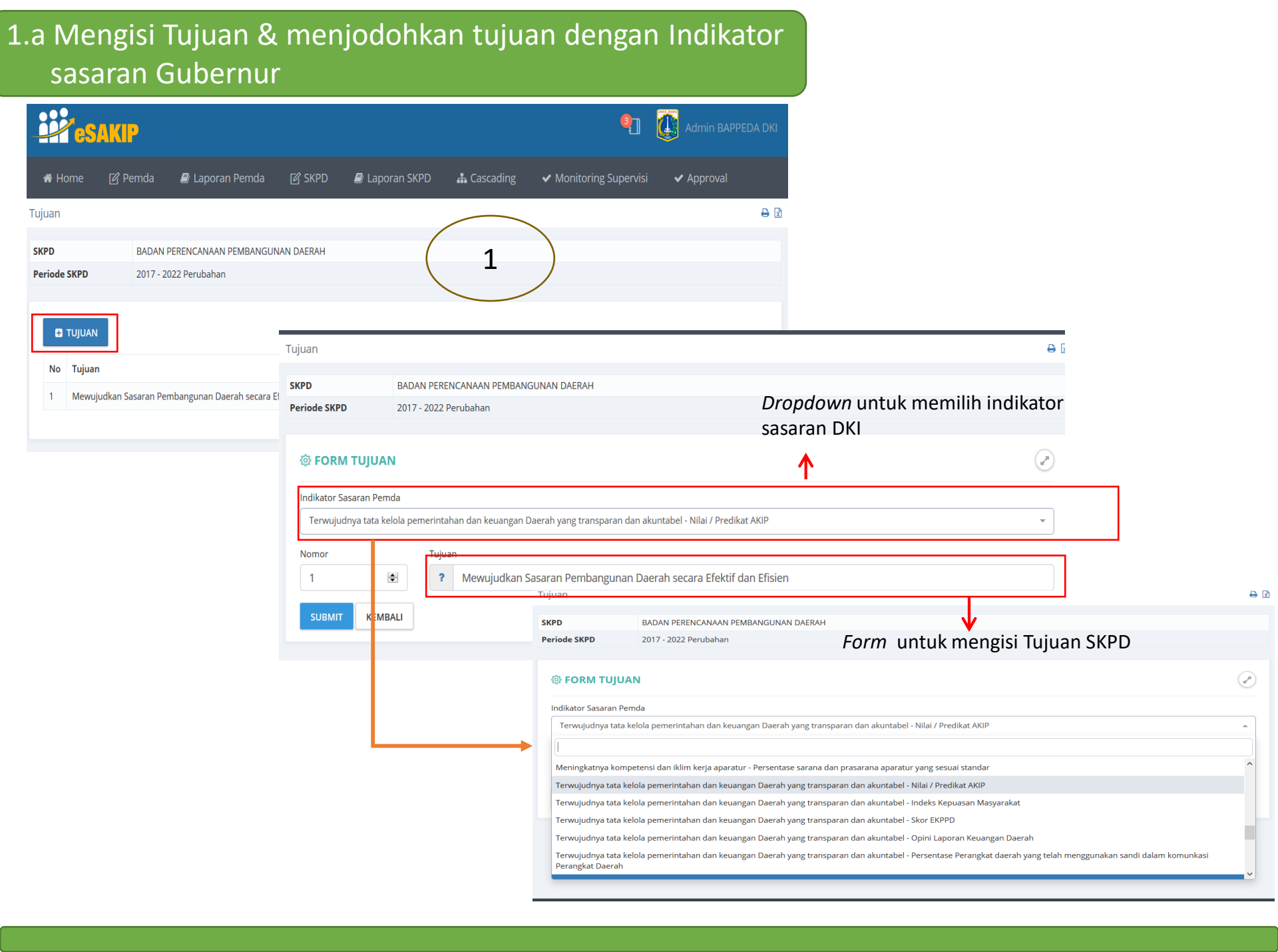

## 1.B Mengisi dan breakdown target Indikator tujuan

| ESA                    | KIP DKI                                                                    |                                                                                                    | 9                                                     | Ċ                                               | n                                                                                                    | ggaran           |                                    |                           |   |
|------------------------|----------------------------------------------------------------------------|----------------------------------------------------------------------------------------------------|-------------------------------------------------------|-------------------------------------------------|----------------------------------------------------------------------------------------------------|------------------|------------------------------------|---------------------------|---|
| <b>#</b>               | Home 🕜 S                                                                   | SKPD 🛿 Laporan SKPD                                                                                                    | 📥 Cascading                                           |                                                 |                                                                                                    |                  |                                    |                           |   |
| Tujuar                 | ı                                                                          |                                                                                                    |                                                       |                                                 |                                                                                                    | ⊖ ⊠              |                                    |                           |   |
| SKPD<br>Period         | de SKPD                                                                    | BADAN PERENCANAAN PEMBANG<br>2017 - 2022                                                                                    | IUNAN DAERAH                                          |                                                 |                                                                                                    |                  |                                    |                           |   |
| 1<br>2                 | TUJUAN       Image: Tujuan       Mewujudkan       Meningkatkar             | Sasaran Pembangunan Daerah secar<br>I Implementasi Inovasi di Provinsi DK                                                   | a Efektif dan Efisien<br>I Jakarta dan pengembangan   | n di lingkungan Provinsi DKI Jakarta            | Action<br>REVISI HAPUS INDIKAT<br>REVISI HAPUS INDIKAT                                                                                      | DR )<br>DR /     |                                    |                           |   |
| Pac<br>yan<br>1.<br>2. | la menu in<br>Ig harus dil<br>Klik tom<br>indikato<br>Klik tom<br>indikato | putan Indikator Tujuan<br>akukan:<br>bol INDIKATOR untuk mulai<br>r tujuan RPJMD<br>bol INDIKATOR untuk m<br>r tujuan RPJMD | SKPD, langkah-la<br>menambahkan d<br>embuka form inpu | ngkah<br>lata<br>ut data<br>KPD<br>Periode SKPD | Cascad<br>SKPD I Laporan SKPD Cascad<br>saran Pembangunan Daerah secara Efektif dan E<br>BADAN PERENCANAAN PEMBANGUNAN DAERA<br>2017 - 2022 | Image     fisien | Anna Diningtyas - Kepala Subbagiar | n Perencanaan dan Anggara | n |
|                        |                                                                            |                                                                                                    |                                                       | No Indikat                                      | or Tujuan                                                                                                    |                  | Satuan                             | Action                    |   |

**⊖** 🕅

## 1.B Mengisi dan breakdown target Indikator tujuan

|                | ESAKIP D          | кі                 |                       | •                 |              |                      |                                                              |                                |                                                 |              |
|----------------|-------------------|--------------------|-----------------------|-------------------|--------------|----------------------|--------------------------------------------------------------|--------------------------------|-------------------------------------------------|--------------|
|                | 🖀 Home            | 🕼 SKPD 🛛 🖉 Lapora  | in SKPD 🛛 🛔 Cascading | ;                 |              |                      |                                                              |                                |                                                 |              |
|                | Tujuan            |                    |                       |                   |              |                      | Ð                                                            | Ż                              |                                                 |              |
|                | SKPD              | BADAN PERENCANA    | AN PEMBANGUNAN DAERAH |                   |              |                      |                                                              |                                |                                                 |              |
|                | Periode SKPD      | 2017 - 2022        |                       |                   |              |                      |                                                              | l le                           | si Satuan                                       |              |
|                | ି FORM II         | NDIKATOR TUUJAN    |                       |                   |              |                      |                                                              |                                | dari                                            |              |
| Isi Nomor      |                   |                    |                       |                   |              |                      | Contract (Contract)                                          |                                | ndikator                                        |              |
| & Indikator    | le l              | ?                  |                       |                   |              |                      | Satuan                                                       |                                |                                                 |              |
| Tujuan         | Meta Indikator    | r                  |                       |                   |              |                      | Rumus                                                        | Rumus                          |                                                 |              |
| lsi meta ≼     | -                 |                    |                       |                   |              |                      | ~                                                            |                                | L AST                                           |              |
| indikato       | Tahun             | 2018               | 2019                  | 2020              | 2021         | 2022                 |                                                              | TARGE                          | ET AKHIR                                        |              |
| tujuan         | Target (Rp)       | •                  |                       |                   |              | •                    | \$                                                           |                                |                                                 |              |
| lsi target 🖌   | Realisasi<br>(Rp) | •                  |                       |                   |              | •                    | •                                                            | Akumu<br>merupa                | iasi : jika kondisi a<br>akan penjumlahan tai   | rget         |
| pertahun       | Target (K)        | •                  | ÷                     |                   |              | ÷                    | ÷                                                            | dari 20                        | 18–2022<br>Akhir i iika kandisi a               | Lhir         |
| dari           | Realisasi (K)     |                    |                       |                   |              |                      |                                                              | sama d                         | engan target 2022                               | KIIII        |
| indikator      |                   |                    |                       | •                 |              |                      |                                                              |                                | 0 Admin BAPPEDA D                               |              |
| tujuan         | SUBMIT            |                    |                       |                   |              |                      |                                                              |                                |                                                 |              |
| (keuangan      |                   |                    |                       |                   |              | Tujuan               |                                                              |                                |                                                 | <del>0</del> |
| & K )          |                   |                    |                       |                   |              | SKPD<br>Periode SKPD | BADAN PERENCANAAN PEN<br>2017 - 2022                         | BANGUNAN DAERAH                | 3 menu baru (Revisi,<br>Verifikasi & Hapus) aka | in           |
|                |                   |                    |                       |                   |              | 1                    |                                                              |                                | muncul setelah menginp                          | out          |
| Pada menu inp  | utan Indika       | ator Tujuan SKPD   | , hal yang perlu d    | lilakukan adalah  | mengisi data | 🗄 TUJUAN             | N                                                            |                                |                                                 |              |
| SDD :          | ikator tuju       | an dan dockrinci i | ndikator tujuan       |                   |              | No Tujua             | n                                                            |                                | Status Action                                   |              |
| b. Satuan indi | ikator dan i      | rumus indikator t  | uiuan (Akumulas       | i / Target Akhir) |              | 1 Mewu               | ijudkan Sasaran Pembangunan Daerah                           | secara Efektif dan Efisien     | Menunggu Verifikasi REVISI HAPUS IN             | DIKATOR      |
| c. Target pert | ahun dari i       | ndikator tujuan (  | Target Keuangan       | & Target K )      |              | 2 Menir              | ngkatkan Implementasi Inovasi di Provi                       | nsi DKI Jakarta                | Menunggu Verifikasi REVISI HAPUS IN             | DIKATOR      |
| <u> </u>       |                   |                    |                       | _ ,               |              | ]<br>St<br>("        | tatus validasi oleh Bic<br>'Menunggu Verifikasi<br>ditolak") | lang Bappeda<br>", "diterima", |                                                 |              |

# 1.C Mengisi Sasaran & menjodohkan Sasaran dengan Indikator tujuan yang telah diinput sebelumnya pada menu SKPD

| <b>esakip</b>                                                                                                   | 🐑 🥨 Admin                                   | •••                                  |                                     |
|----------------------------------------------------------------------------------------------------|---------------------------------------------|--------------------------------------|-------------------------------------|
| 🗰 Home 🛛 Pemda 🖉 Laporan Pemda 🔀 SKPD 🖉 Laporan SKPD                                                            | 🚠 Cascading 🚽 🖌 Monitoring Supervisi        |                                      |                                     |
| ✓ Approval Plih SKPD / Periode                                                                                  |                                             | Sasaran                              | ● □                                 |
| saran Manajemen User                                                                                            |                                             | SKPD BADAN PERENCANAAN PEMBANG       | SUNAN DAERAH                        |
| BADAN PERENCATAAN PENLANGUN      Greenbasel (Cohid dan Coke)                                                    |                                             | Periode SKPD 2017 - 2022 Perubahan   |                                     |
| eriode SKPD 2017 - 2022 Perubalan Organisasi (Nabid Carl Seksi)<br>Strategi                                     |                                             |                                      |                                     |
| FORM SASARAN     Tujuan SKPD                                                                                    |                                             |                                      |                                     |
| Nomor Sasaran SKPD                                                                                              |                                             |                                      |                                     |
| 1 🔄 ? tercapainya sasarar Program Renstra                                                                       |                                             | No Sasaran                           | Status Action                       |
| Faktor Pendorong Keglatan Renstra                                                                               |                                             |                                      |                                     |
| dukungan pemerintah pusat dalam kebijakan pemerintah pusat dalam kebijakan pemerintah pusat dalam kebijakan pem | aan, pengendalian, dan evaluasi pembi       |                                      |                                     |
| Faktor Penghambat PK. Non Program / Setara Program (Not<br>PPTK / JFT / JFU)                                    |                                             |                                      |                                     |
| PK Non Keglatan / Setara Keglatan (Nor                                                                          | in dan evaluasi pembangunan daeran          |                                      |                                     |
| Tindak Lanjut (PPTK / JET/ JEU)                                                                                 |                                             |                                      | 8                                   |
| SKPD BADAN PERENCANAAN PEMBANGUNAN DAER                                                                         | AH                                          |                                      |                                     |
| Periode SKPD 2017 - 2022 Perubahan                                                                              |                                             |                                      |                                     |
|                                                                                                    | (3)                                         |                                      |                                     |
| lo FORM SASARAN                                                                                                 |                                             | (Ru)                                 |                                     |
|                                                                                                    |                                             |                                      | Form pengisian                      |
| Nomor Sasaran                                                                                                   |                                             |                                      |                                     |
| r tercapainya sasaran RPJMD                                                                                     | dengan nilai 85%                            |                                      | Sasaran SKED                        |
| Faktor Pendorong                                                                                                |                                             |                                      |                                     |
| dukungan pemerintah pusat dalam kebijakan pembanguna                                                            | an daerah; sistem informasi perencanaan, pe | ngendalian, dan evaluasi pembangunan | Form pengisian pendorong            |
| Faktor Penghambat                                                                                               |                                             |                                      | i onn pengisian pendorong,          |
| masih rendahnya kualitas kebijakan perencanaan pemban                                                           | gunan; belum optimalnya pengendalian dan d  | evaluasi pembangunan daerah          | penghambat serta tindak lanjut      |
| Tindak Lanjut                                                                                                   |                                             |                                      | untuk tercanainya sasaran (terdanat |
| -                                                                                                    |                                             |                                      |                                     |
| Tujuan                                                                                                    |                                             |                                      | pada renstra)                       |
| Mewujudkan sasaran pembangunan daerah secara efektif dan efisie                                                 | n                                           | - Drondown li                        | st nemilihan Tujuan                 |
|                                                                                                    |                                             |                                      |                                     |
| SUBMIT KEMBALI                                                                                                  |                                             | SKPD yang te                         | elah diinput sebelumnya             |
|                                                                                                    |                                             |                                      |                                     |
|                                                                                                    |                                             |                                      |                                     |
| esamp                                                                                                    |                                             |                                      |                                     |
| Sasaran                                                                                                    |                                             |                                      |                                     |
| SKPD BADAN PERENCANAAN PEMBANGUNAN DAERAH                                                                       |                                             |                                      |                                     |
| Periode SKPD 2017 - 2022 Perubahan                                                                              |                                             |                                      |                                     |
|                                                                                                    |                                             |                                      |                                     |
|                                                                                                    |                                             |                                      |                                     |
| + SASARAN                                                                                                    |                                             |                                      |                                     |
| No Sasaran                                                                                                    | Status Action                               |                                      |                                     |
| 1 tercapainya sasaran RPJMD dengan nilai 85%                                                                    | Menunggu Verifikasi REVISI HAPUS INDIK      | List Sasaran yang berha              | sil diinput, klik tombol            |
|                                                                                                    |                                             | —— "Indikator" untuk meng            | ginput indikator sasaran            |

#### 1.e Breakdown Target Indikator Sasaran

#### FORM TARGET DAN REALISASI INDIKATOR SASARAN

| ← INDIKATOR 2018 2019 2020 2021 2022 |                      |          |                      |                      |               |                                                                       |
|--------------------------------------|----------------------|----------|----------------------|----------------------|---------------|-----------------------------------------------------------------------|
| Target RKT                           |                      |          | Target PK            |                      |               |                                                                       |
| 75                                   |                      | •        | 75                   |                      |               |                                                                       |
| Target Triwulan 1                    | Target Triwulan 2    |          | Target Triwulan 3    | Target Triwulan 4    |               |                                                                       |
| 0                                    | 0                    | -        | 0                    | 75                   |               | Form untuk breakdown target per                                       |
| Realisasi Triwulan 1                 | Realisasi Triwulan 2 |          | Realisasi Triwulan 3 | Realisasi Triwulan 4 |               | triwulan dari target indikator                                        |
| 0                                    | 0                    | <b>*</b> | 0                    | 0                    |               | sasaran                                                               |
| Keterangan Triwulan 1                |                      |          |                      |                      |               |                                                                       |
| Keterangan Triwulan 2                |                      |          |                      |                      |               | Form untuk mengisi keterangan<br>dari realisasi target (diisi setelah |
| Keterangan Triwulan 3                |                      |          |                      |                      | →             | ada realisasi)                                                        |
| Keterangan Triwulan 4                |                      |          |                      |                      |               |                                                                       |
| Rumus                                |                      |          | Rumus Realisasi      |                      |               | Dropdown untuk rumus target dan                                       |
| ? NORMAL                             |                      | $\sim$   | ? ABSOLUT            |                      | $\rightarrow$ | rumus realisasi                                                       |
| Keterangan                           |                      |          |                      |                      |               |                                                                       |
|                                      |                      |          |                      |                      |               |                                                                       |
| Faktor Pendukung                     |                      |          |                      |                      |               | Form untuk mengisi factor                                             |
| Faktor Penghambat                    |                      |          |                      |                      |               | pendorong, penghambat dari<br>mencapai target indikator               |
| Strategi                             |                      |          |                      |                      |               |                                                                       |
|                                      |                      |          |                      |                      |               |                                                                       |

SUBMIT

Deskripsi rumus target :

- a. Normal : apabila targetnya semakin besar semakin baik, misal : peningkatan angka melek huruf. Maka semakin besar capaian targetnya semakin baik
- b. Invert : apabila targetnya semakin kecil semakin baik, misal : indikator angka kematian bayi dan ibu melahirkan. Maka semakin kecil capaian targetnya semakin baik
- c. Zero : Apabila targetnya harus kosong (nol) atau sama setiap tahun (stagnan)

Deskripsi rumus Realisasi :

- a. Rata-rata : Rata-rata per twiwulan pada tahun tertentu (jumlah per TW/4)
- b. Jumlah : Akumulasi dari masing-masing TW (TW1 + TW2 + TW3 + TW4)
- c. Absolut : hanya diambil dari realisasi TW4
- d. Absulut X : hanya diambil dari realisasi TW tertentu

# 1.F Menjodohkan Program dengan Indikator sasaran yang telah diinput sebelumnya

| Home           Penda           Laporan SKPD           A. Cascading               Monitoring Supervisit                Approval                   Program               Signification               Signification               Approval               Approval                                                                                                    |                                                                                                    |                                                                                                    | Participation and the second second s |
|----------------------------------------------------------------------------------------------------|----------------------------------------------------------------------------------------------------|----------------------------------------------------------------------------------------------------|----------------------------------------------------------------------------------------------------|
| Program SKPD       Pill SkPD / Periods         Maigemen Lizer       Ogarinasis         Opgram Rengiolaan Kantor Err       Orgaram Rengiolaan Kantor Err         Skaran SKPD       Program Peningkatan dan Pengelolaan Kantor Err         Program Peningkatan Liyana Mencal Spirtual       Program Rengiolaan Rengiolaan Kantor Err         Program Peningkatan Liyana Mencal Spirtual       Program Rengiolaan, Pengewasan Adan Renditiva         Program Rengiolaan, Pengewasan Adan Renditiva       Program Rengiolaan, Pengewasan Adan Renditiva         Program Rengiolaan, Pengewasan Adan Renditiva       Program Rengiolaan, Penguasan Adan Pendidikan, Pergua         Program Rengiolaan, Penguasan Adan Pendidikan, Perguasan / Sebara Program (Non Perguan / Sebara Program (Non Perguan / Sebara Program (Non Perguan / Sebara Program (Non Perguan / Sebara Program (Non Perguan / Sebara Program SKPD)         Program Rengiolaan, Penda       Exportan SKPD         Program Pendidikan Pendidikan Perguasan / Sebara Program (Non Perguan / Sebara Program (Non Perguan / Sebara Program (Non Perguan / Sebara Program (Non Perguan / Sebara Program SKPD)         Program Pendidikan Pende       SKPD       Laporan SKPD       Acascading       Monitoring Supervisi       Approval         Ipdate Program       Dropdown untuk memilihi indikator sasaran SKPD yang telah diinput di sasaran SKPD yang telah diinput di sasaran SKPD -> Sasaran       Program Pengelolaan Kantor Biro Pendidikan dan Mental Spiritual                                                                                                    | Pemda 🖉 Laporan Pemda 🗹 SKP                                                                                                    | SKPD 🖉 Laporan SKPD 🚓 Cascading 🗸 Monitoring Supervis                                                                                                    | ✓ Approval                                                                                                    |
| Image: market in the second second | Pilih SKF                                                                                                    | SKPD / Periode                                                                                                    |                                                                                                    |
| Press   Press Press Pres                                                                                                    | DGRAM Organisa<br>Organisa<br>Strategi<br>Peningkatan dan Pengelolaan Kantor Biro<br>Peningkatan Layanan Mental Spiritual<br>Pengelolaan, Pengawasan dan Pembinaar<br>Koordinasi Kebijakan Pendidikan, Perpust<br>Kegiatar<br>PK Non<br>PPTK / Ji | ajemen User<br>nisasi<br>egi<br>an SKPD<br>ram Renstra<br>ton Program / Setara Program (Non<br>c/ JFT / JFU)<br>a. Sasaran<br>Program perlu<br>di input<br>kedalam sistem<br>e-Sakip<br>b. Program perlu<br>dijodohkan<br>dengan<br>keditatura | Klikator Sasaran Sasaran Program Action Klik<br>NIDIKATOT REVIS<br>NIDIKATOT REVIS<br>NIDIKATOT REVIS<br>Sas<br>pro<br>me                                                                                                    |
| SASARAN SKY D     Image: Stress stress st        | PK Non<br>PPTK / JF                                                                                                    | on Kegiatan / Setara Kegiatan (Non Indikator<br>(/JFT/JFU) Sasaran SKPD                                                                                                    | ind                                                                                                    |
| Dropdown untuk memilih indikator<br>FORM PROGRAM sasaran SKPD yang telah diinput di<br>Nomor menu SKPD -> Sasaran<br>1 Program Peningkatan dan Pengelolaan Kantor Biro Pendidikan dan Mental Spiritual                                                                                                    | Pemda 🥔 Laporan Pemda 🕼 S                                                                                                    | නු SKPD 🖉 Laporan SKPD 🛔 Cascading ✔ Monitoring S                                                                                                    | upervisi ✔ Approval                                                                                                    |
| <ul> <li>Dropdown untuk memilih indikator</li> <li>Sasaran SKPD yang telah diinput di</li> <li>Nomor</li> <li>Menu SKPD -&gt; Sasaran</li> <li>1</li> <li>Program Peningkatan dan Pengelolaan Kantor Biro Pendidikan dan Mental Spiritual</li> </ul>                                                                                                    |                                                                                                    |                                                                                                    |                                                                                                    |
| 1 Program Peningkatan dan Pengelolaan Kantor Biro Pendidikan dan Mental Spiritual                                                                                                    | GRAM Sasaran SKPD yang tel<br>menu SKPD -> Sasarar                                                                                                    | emilih indikator<br>telah diinput di<br>ran                                                                                                    | 3                                                                                                    |
|                                                                                                    | Program Peningkatan                                                                                                    | an dan Pengelolaan Kantor Biro Pendidikan dan Mental Spiritual                                                                                                    |                                                                                                    |
| Indikator Sasaran Strategi                                                                                                    |                                                                                                    | Strategi                                                                                                    |                                                                                                    |
| Pilih Indikator Sasaran       Peningkatan dan pengelolaan kantor dalam mendukung efisiensi dan efektivitas kantor dalam mendukung efisiensi dan efektivitas kantor dalam mendukung efisiensi dan           | tor Sasaran                                                                                                    | - Peningkatan dan pengelo                                                                                                    | olaan kantor dalam mendukung efisiensi dan efektivitas kinerja pegawai                                                                                                    |
| Sasaran Program Urusan Pemerintah                                                                                                    |                                                                                                    | Urusan Pemerintah                                                                                                    |                                                                                                    |
| ?       4.06 - Fungsi Lain Sesuai dengan Ketentuan Peraturan Perundang-undangan                                                                                                    |                                                                                                    | 4.06 - Fungsi Lain Sesuai                                                                                                    | dengan Ketentuan Peraturan Perundang-undangan                                                                                                    |

### 1.g Mengecek Perkin Eselon III

### Menu E-Sakip :

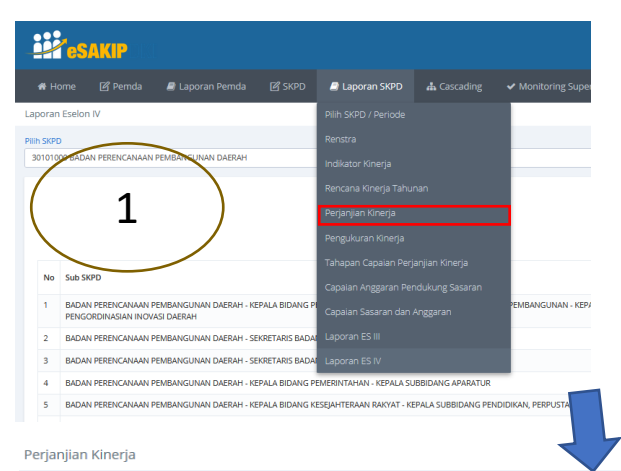

|    |                                                      | BADAN PEREN                                                      | Perjanjiar<br>VCANAAN P<br>Periode 20<br>Tahun | n Kinerja<br>EMBANGU<br>117 - 2022<br>2019 |                                                                                                    |                |
|----|------------------------------------------------------|------------------------------------------------------------------|------------------------------------------------|--------------------------------------------|----------------------------------------------------------------------------------------------------|----------------|
| No | Sasaran Strategis                                    | Indikator Kinerja                                                | Satuan                                         | Target                                     | Program                                                                                                  | Anggaran       |
| 1  | Tercapainya Sasaran RPJMD                            | Rata-rata capaian sasaran RPJMD                                  | 96                                             | 75                                         | Program Pengendalian dan Evaluasi Pembangunan Daerah                                                     | 22.573.344.697 |
| 2  | Tercapainya Sasaran Renstra OPD                      | Rata-rata capaian sasaran renstra OPD                            | 96                                             | 75                                         | Program Perencanaan, Pengendalian dan Evaluasi Pembangunan Bidang Pemerintahan                           | 501.350.000    |
|    |                                                      |                                                                  |                                                |                                            | Program Perencanaan, Pengendalian dan Evaluasi Pembangunan Bidang Kesra                                  | 172.488.000    |
|    |                                                      |                                                                  |                                                |                                            | Program Perencanaan, Pengendalian dan Evaluasi Pembangunan Bidang SPKLH                                  | 200.700.000    |
|    |                                                      |                                                                  |                                                |                                            | Program Perencanaan, Pengendalian dan Evaluasi Pembangunan Bidang Perekonomian                           | 226.460.000    |
| з  | Meningkatnya Kualitas Perencanaan Pembangunan Daerah | Nilai Perencanaan kinerja pada evaluasi sakip                    | nilai                                          | 23                                         | Program Peningkatan dan Pengelolaan Kantor SKPD/UKPD Perencanaan Pembangunan Daerah                      | 9.823.316.429  |
|    |                                                      |                                                                  |                                                |                                            | Program Perencanaan, Pengendalian dan Evaluasi OPD Perencanaan Pembangunan Daerah                        | 22.600.077     |
|    |                                                      |                                                                  |                                                |                                            | Program Pengelolaan Kendaraan Operasional SKPD/UKPD Perencanaan Pembangunan Daerah                       | 151.508.496    |
|    |                                                      |                                                                  |                                                |                                            | Program Perencanaan, Pengendalian dan Evaluasi Pembangunan                                               | 0              |
|    |                                                      |                                                                  |                                                |                                            | Program Perencanaan Pembangunan Daerah                                                                   | 2.551.033.069  |
|    |                                                      |                                                                  |                                                |                                            | Program Pengelolaan Data dan Sistem Informasi Perencanaan, Pengendalian, dan Evaluasi Pembangunan Daerah | 2.376.053.712  |
|    |                                                      |                                                                  |                                                |                                            | Perencanaan, pengendalian dan evaluasi pembangunan wilayah                                               | 0              |
| 4  | Meningkatnya Kualitas Inovasi Daerah                 | Inovasi yang layak diikutsertakan dalam lomban berskala nasional | inovasi                                        | 2                                          | Program Penelitian dan Pengembangan                                                                      | 1.496.925.825  |

Untuk mengecek Perkin Eselon II, pastikan program sudah dijodohkan dengan Eselon indikator Sasaran

⊖ 🖻

### 2.a Menginput Sasaran Kinerja Lainnya untuk Es.2

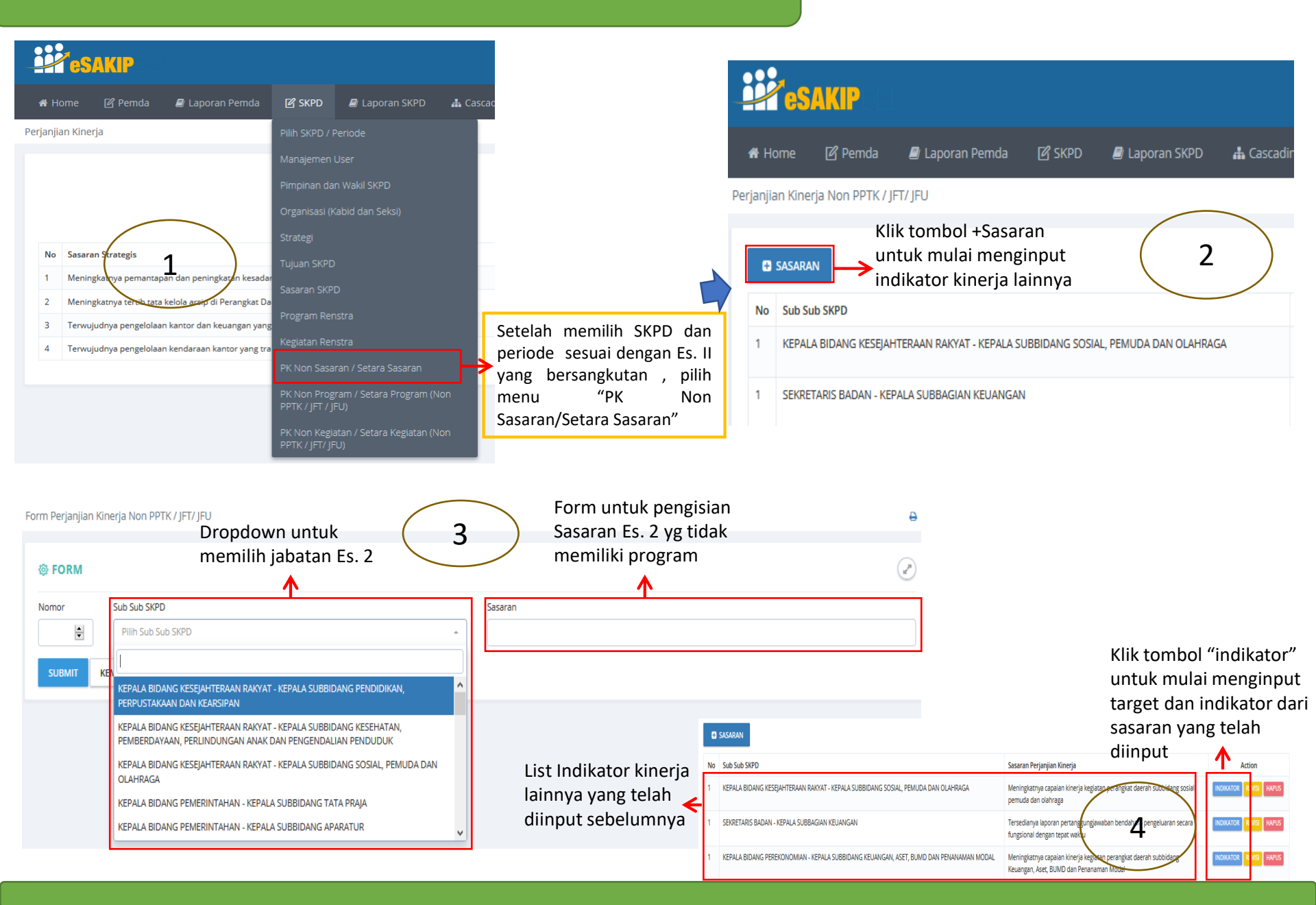

## 2.b Menginput Sasaran Kinerja Lainnya untuk Es.22.c Breakdown target per triwulan indikator kinerja lainnya

| Sistem Akuntabilitas Kinerja Instansi Pemerintah                                                                                                    |                                                                                                    |
|----------------------------------------------------------------------------------------------------|----------------------------------------------------------------------------------------------------|
| Sasaran Kegiatan                                                                                                    |                                                                                                    |
| Meningkatnya capaian kinerja kegiatan perangkat daerah subbidang sosial, pemuda dan olahraga                                                                                                    |                                                                                                    |
| ← SASARAN    INDIKATOR    Setelah menginput sasaran    lainnya "+indikator"                                                                                                    |                                                                                                    |
| FORM Sesaren tes                                                                                                    | Form untuk pengisian<br>indikator lainnya Es. 2 yg<br>tidak memiliki program                                                                                                    |
| Nomor Indikator                                                                                                    | Deskripsi rumus Capaian :<br>a. Normal (1) : apabila targetnya semakin besar semakin baik                                                                                                    |
| Satuan Rumus Capaian Rum                                                                                                    | Attir       misal : peningkatan angka melek huruf. Maka semakin besar capaian targetnya semakin baik                                                                                                    |
| Triwulan     Target     Realisasi     Keterangan       Triwulan Januari - Maret     Image: Comparison of the second of the second of the                                                                             | <ul> <li>b. Invert (2): apabila targetnya semakin kecil semakin baik, misal</li> <li>: indikator angka kematian bayi dan ibu melahirkan. Maka semakin kecil capaian targetnya semakin baik</li> <li>c. Zero (3) : Apabila targetnya harus kosong (nol) atau sama setiap tahun (stagnan)</li> </ul> |
| Trivulan 3 Jul - September                                                                                                    | a. Rata-rata : Rata-rata per twiwulan pada tahun tertentu<br>(jumlah per TW/4)                                                                                                    |
| REAL REVEAL REVE | <ul> <li>b. Jumlah : Akumulasi dari masing-masing TW (TW1 + TW2 + TW3 + TW4)</li> <li>c. Absolut : hanya diambil dari realisasi TW4</li> <li>d. Absulut X : hanya diambil dari realisasi TW tertentu</li> </ul>                                                                                    |

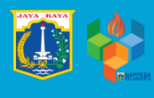

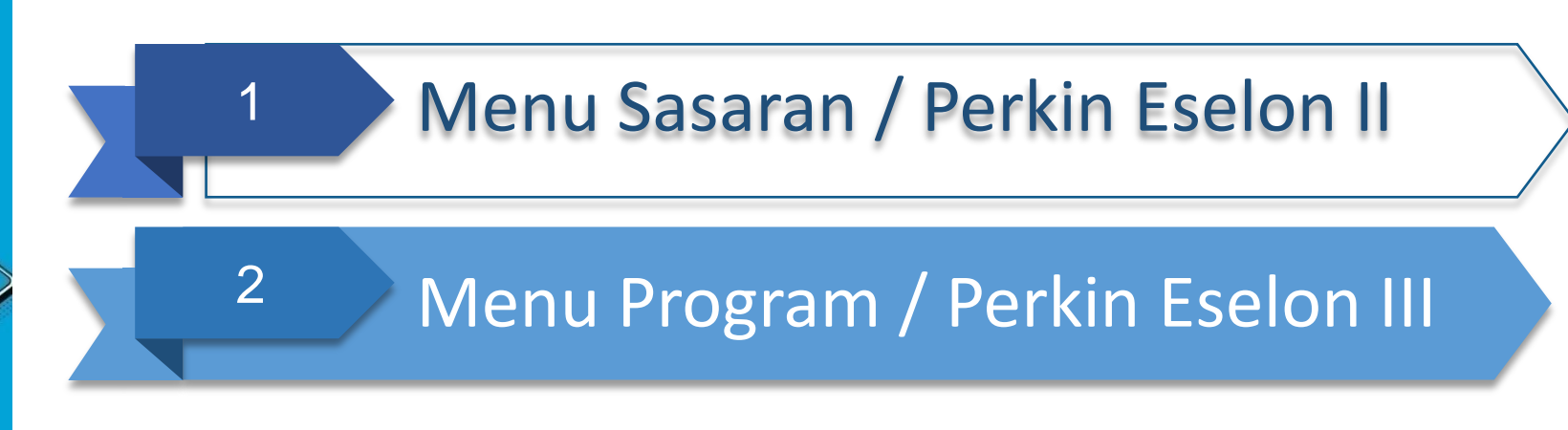

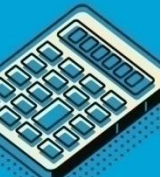

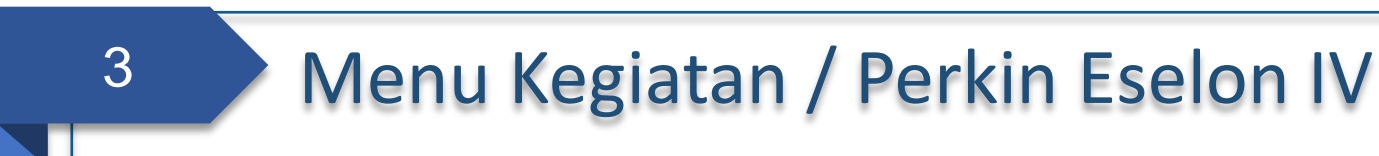

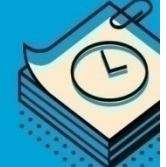

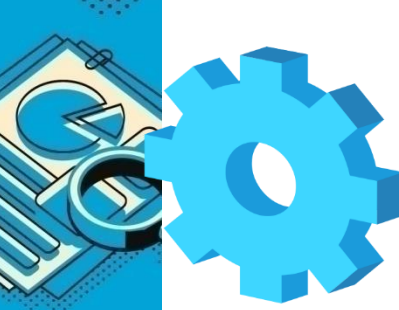

### Memilih SKPD

| esakip                                                               |                                              |       |      |     |   |                     |      |                                                       |
|----------------------------------------------------------------------|----------------------------------------------|-------|------|-----|---|---------------------|------|-------------------------------------------------------|
|                                                                      | 🛿 SKPD 🖉 Laporan SKPD 🌲 Cascad               | ing 🗸 |      |     |   |                     |      |                                                       |
| n Akuntabilitas Kinerja Instansi Pemerintah                          | Pillh SKPD / Periode                         |       |      |     |   |                     |      |                                                       |
| ad                                                                   |                                              |       |      |     |   |                     |      |                                                       |
| PILIH PERIODE / TAHUN / SKPD                                         | Juan SKPD<br>Sasaran SKPD<br>Prozram Renstra |       |      |     |   |                     |      |                                                       |
| BRD KERJASAMA DAERAH (40801908) (2020)<br>Sistem Akuntabilitas Kiner | Kegistan Renstra<br>rja Instansi Pemerintah  |       |      |     |   |                     |      | ₽ 🛙                                                   |
| 00)                                                                  |                                              |       |      |     |   |                     | 2017 | 7 - 2022 / 2019 / Perda APBD<br>BIRO KERJASAMA DAERAH |
| PILIH PERIODE /                                                      | TAHUN / SKPD                                 |       |      |     |   |                     |      |                                                       |
| BIRO KERJASAMA DAERA                                                 | AH (40601908) (2020)                         |       |      | (1) |   |                     |      | Ŧ                                                     |
| 2017 - 2022 Perubahan                                                |                                              | 2 -   | 2020 | 3   | • | Tahap<br>Perda APBD |      | Ţ                                                     |
| SUBMIT                                                               |                                              |       |      |     |   |                     |      |                                                       |

Sebelum mulai penginputan data 2020, pastikan pada menu "Pilih SKPD" sudah memilih pilihan-pilihan sbb :

- 1. Untuk pilihan SKPD yang mengalami peribahan kode atau nama, pastikan ada keterangan tahun (2020), sedangkan untuk SKPD yang tdk mengalami perubahan kode, hanya ada 1 pilihan SKPD (2019)
- 2. Periode untuk 2020 setelah perubahan SOTK dengan : "2017-2022 Perubahan", untuk melihat data tahun sebelumnya, dapat dirubah dengan " 2017-2022". Pastikan sebelum input data di 2020 memilih **"2017-2022 Perubahan"**
- 3. Tahun dipilih : periode 2020 (data tahun sebelumnya : 2019)

#### 1. Eselon III yang Mengampu Indikator Program

Untuk menginput Perkin Eselon 3 hal yang harus dilakukan adalah sbb :

- a. Mengisi Sasaran Program Renstra pada menu SKPD -> Program -> Revisi (user ID Kepala)
- b. Menjodohkan Program dengan Indikator Sasaran SKPD (user ID Kepala)
- c. Menjodohkan Indikator Program dengan Eselon III Pengampu (user ID Kepala)
- d. Breakdown target Kinerja per TW pada Indikator Program(user ID Kepala)
- e. Mengecek menu laporan Eselon III apakah perkin sudah sesuai atau belum pada menu Laporan -> Laporan Eselon III (user ID kepala, user ID Es.3). Jika belum sesuai, cek penjodohan pada menu Indikator Program

#### 2. Eselon III yang tidak mengampu indikator program (memiliki indikator kinerja lainnya)

Untuk menginput Perkin Eselon 3 indikator kinerja lainnya, hal yang harus dilakukan adalah sbb :

- a. Menginput Sasaran Kinerja Lainnya pada menu PKNon Program / Setara Program (Non (user ID kepala/user ID Es. 3 yang bersangkutan)
- b. Menginput Indikator kinerja lainnya pada Sasaran yang telah diinput
- c. Breakdown target per triwulan indikator kinerja lainnya

#### 3. Eselon III pengampu indikator program dan memiliki indikator Kinerja Lainnya

Untuk Eselon III yang mengampu program dan memiliki Indikator Kinerja lainnya, agar melakukan poin nomor 1, kemudian melakukan input indikator kinerja lainnya seperti poin nomor 2

## 1.a Mengisi Sasaran Program Renstra1.b Menjodohkan Program dengan Indikator Sasaran SKPD

|                                                                                                    |                                                          |                                                                                                    | 🖣 🚺 Admin BAPI                                                                                                    |
|----------------------------------------------------------------------------------------------------|----------------------------------------------------------|----------------------------------------------------------------------------------------------------|----------------------------------------------------------------------------------------------------|
| 🖶 Home 🛛 Pemda 📓 Laporan Pemda 🖉 SKPD 🛔                                                                                                    | Laporan SKPD 🛛 🛔 Cascading                               | ✓ Monitoring Supervisi ✓ Approval                                                                                                    |                                                                                                    |
| Program SKPD Pilih SKPD / Perio                                                                                                    | de                                                       |                                                                                                    |                                                                                                    |
| Abrild Constraints of the second second | a. S<br>F<br>Setara Program (Non<br>Setara Keglatan (Non | Gasaran<br>Program perlu<br>li input<br>eedalam sistem<br>e-Sakip<br>Program perlu<br>lijodohkan<br>lengan<br>ndikator<br>Gasaran SKPD | Action<br>Action<br>NDIKATO<br>REVISE<br>NDIKATO<br>REVISE<br>REVISE<br>Revisi untuk<br>mulai<br>menginput<br>Sasaran<br>program dan<br>menjodohkan<br>indikator<br>sasaran |
|                                                                                                    |                                                          |                                                                                                    | Sasaran                                                                                                    |
| Home Pemda Laporan Pemda SKPD                                                                                                    | 🕘 Laporan SKPD 🛛 🛔 Cascad                                | ding 🗸 Monitoring Supervisi 🗸 Approval                                                                                                 | Idmin BAPPEDA DK                                                                                                    |
| Indate Program                                                                                                    |                                                          |                                                                                                    |                                                                                                    |
| Dropdown untuk memilih ir         Image: Speaker Hogham         Dropdown untuk memilih ir         Sasaran SKPD yang telah dii         Nomor         Image: Speaker Hogham         Image: Speaker Hogham         I                                                                                                    | ndikator<br>nput di<br>gelolaan Kantor Biro Pendidikan d | an Mental Spiritual                                                                                                    | 3                                                                                                    |
| Indikator Sasaran                                                                                                    |                                                          | Strategi                                                                                                    |                                                                                                    |
| Pilih Indikator Sasaran                                                                                                    | •                                                        | Peningkatan dan pengelolaan kantor dalam mendukung efi                                                                                 | isiensi dan efektivitas kinerja pegawai 🔹                                                                                                    |
| Sasaran Program                                                                                                    |                                                          | Urusan Pemerintah                                                                                                    |                                                                                                    |
| ?                                                                                                    |                                                          | 4.06 - Fungsi Lain Sesuai dengan Ketentuan Peraturan Peru                                                                              | indang-undangan -                                                                                                    |
| SUBMIT KEMBALI Form untuk men                                                                                                    | ♥<br>gisi Sasaran Program                                |                                                                                                    |                                                                                                    |

1.c Menjodohkan Indikator Program dengan Eselon III Pengampu1.d Breakdown target Kinerja per TW pada Indikator Program

|                                                                                                    | SAKIP                                                                                                    |                                                                                                    |                                                                                                    |                                                                                                    |                                                                                                    |                                                                                                    |                                                 | <b>9</b>                                                                                                    | 🔔 Admin i                          | ВАРІ                                                                                                    |                                                                                             |
|----------------------------------------------------------------------------------------------------|----------------------------------------------------------------------------------------------------|----------------------------------------------------------------------------------------------------|----------------------------------------------------------------------------------------------------|----------------------------------------------------------------------------------------------------|----------------------------------------------------------------------------------------------------|----------------------------------------------------------------------------------------------------|-------------------------------------------------|----------------------------------------------------------------------------------------------------|------------------------------------|----------------------------------------------------------------------------------------------------|---------------------------------------------------------------------------------------------|
| 🖀 Home                                                                                                    | 🕑 Pemda                                                                                                    | 🖉 Laporan Pemda                                                                                                    | 🕑 SKPD                                                                                                    | 릗 Laporan SKPD                                                                                                    | 🔥 Cascading                                                                                                    | <ul> <li>Monitoring Superv</li> </ul>                                                                                                    | visi 🗸 Approv                                   |                                                                                                    |                                    |                                                                                                    |                                                                                             |
| Program SK                                                                                                    | PD                                                                                                    |                                                                                                    |                                                                                                    | eriode                                                                                                    |                                                                                                    |                                                                                                    |                                                 |                                                                                                    |                                    |                                                                                                    |                                                                                             |
| 🕲 DAFT                                                                                                    | AR PROGRAM                                                                                                    | л                                                                                                    |                                                                                                    | ser 1                                                                                                    |                                                                                                    |                                                                                                    |                                                 | 2                                                                                                    | 2)                                 |                                                                                                    |                                                                                             |
| No F                                                                                                    | Program                                                                                                    |                                                                                                    |                                                                                                    |                                                                                                    |                                                                                                    | li li                                                                                                    | ndikator Sasaran                                | Sasaran Program                                                                                                    |                                    |                                                                                                    |                                                                                             |
| 14.1 F                                                                                                    | Program Peningka                                                                                                    | tan dan Pengelolaan Kantor Biro                                                                                                    |                                                                                                    |                                                                                                    |                                                                                                    |                                                                                                    |                                                 | INDIK                                                                                                    | ATOR                               | Klik tombol                                                                                                    |                                                                                             |
| 23.1 F                                                                                                    | Program Peningka                                                                                                    | tan Layanan Mental Spiritual                                                                                                    | Sasaran SKPD                                                                                                    |                                                                                                    |                                                                                                    |                                                                                                    |                                                 | INDIK                                                                                                    | ATOR REVIS                         | +"Indikator"                                                                                                    |                                                                                             |
| 23.2 F                                                                                                    | Program Pengelola<br>Program Koordina:                                                                                                    | si Kebijakan Pendidikan, Perpust                                                                                                    | Kegiatan Renst                                                                                                    | tra                                                                                                    | ental Spiritua                                                                                                    | I                                                                                                    |                                                 |                                                                                                    | ATOR REVISI                        | IIIUIKator                                                                                                    |                                                                                             |
|                                                                                                    | 0                                                                                                    |                                                                                                    |                                                                                                    |                                                                                                    | Non                                                                                                    |                                                                                                    |                                                 |                                                                                                    |                                    |                                                                                                    |                                                                                             |
|                                                                                                    |                                                                                                    |                                                                                                    |                                                                                                    |                                                                                                    |                                                                                                    | 1                                                                                                    |                                                 |                                                                                                    |                                    |                                                                                                    |                                                                                             |
|                                                                                                    |                                                                                                    |                                                                                                    | PK Non Kegiata<br>PPTK / JFT/ JFU;                                                                                                    | an / Setara Kegiatan (<br>)                                                                                                    | Non                                                                                                    | L                                                                                                    |                                                 |                                                                                                    |                                    |                                                                                                    |                                                                                             |
|                                                                                                    |                                                                                                    |                                                                                                    |                                                                                                    |                                                                                                    |                                                                                                    | 7                                                                                                    |                                                 |                                                                                                    |                                    | •n 🏠                                                                                                    | Admin BAPPEDA DK                                                                            |
|                                                                                                    | <b>HP</b> 191AL                                                                                                    |                                                                                                    |                                                                                                    |                                                                                                    |                                                                                                    |                                                                                                    |                                                 |                                                                                                    |                                    |                                                                                                    |                                                                                             |
| 🖷 Home 🛛 🗹                                                                                                    | 🖁 Pemda 🛛 🔎 Lap                                                                                                    | ooran Pemda 🛛 🖻 SKPD 🖉 Lap                                                                                                    | ooran SKPD 🛛 🛔                                                                                                    | Cascading 🛛 🖌 Monito                                                                                                    | oring Supervisi 🔷 Appro                                                                                                    | wal                                                                                                    |                                                 |                                                                                                    |                                    |                                                                                                    |                                                                                             |
| date Indikator Pr                                                                                                    | ogram                                                                                                    |                                                                                                    |                                                                                                    |                                                                                                    | Dropd                                                                                                    | <i>own</i> untuk mem                                                                                                    | ilih Eselon 3                                   |                                                                                                    |                                    |                                                                                                    | Ð                                                                                           |
|                                                                                                    | Program Penelitian                                                                                                    | n dan Pengembangan                                                                                                    |                                                                                                    |                                                                                                    | Penga                                                                                                    | mpu (jika indikat                                                                                                    | tor Progam di                                   | ampu                                                                                                    |                                    |                                                                                                    |                                                                                             |
| ogram                                                                                                    |                                                                                                    |                                                                                                    |                                                                                                    |                                                                                                    |                                                                                                    | 1 0                                                                                                    |                                                 |                                                                                                    |                                    |                                                                                                    |                                                                                             |
| ogram<br>Iikator Program                                                                                                    | persentase penyele                                                                                                    | enggaraan analisis hasil penelitian dan penger                                                                                                    | mbangan yang dapat o                                                                                                    | diimplementasikan                                                                                                    | lebih d                                                                                                    | lari satu es.3 dap                                                                                                    | oat dipilih leb                                 | ih dari                                                                                                    |                                    |                                                                                                    |                                                                                             |
| ogram<br>Jikator Program                                                                                                    | persentase penyele                                                                                                    | enggaraan analisis hasil penelitian dan penger                                                                                                    | mbangan yang dapat o                                                                                                    | diimplementasikan                                                                                                    | lebih o<br>satu)                                                                                                    | lari satu es.3 dap                                                                                                    | oat dipilih leb                                 | ih dari                                                                                                    |                                    |                                                                                                    |                                                                                             |
| ogram<br>dikator Program<br>S FORM TARC                                                                                                    | persentase penyele                                                                                                    | enggaraan analisis hasil penelitian dan penger                                                                                                    | mbangan yang dapat d                                                                                                    | diimplementasikan                                                                                                    | lebih o<br>satu)                                                                                                    | lari satu es.3 dap                                                                                                    | oat dipilih leb                                 | ih dari                                                                                                    |                                    |                                                                                                    |                                                                                             |
| ogram<br>dikator Program<br>PORM TARC<br>Eselon III Pengampu<br>× BADAN PERENC                                                                 | persentase penyek<br>SET & REALISASI T<br>u<br>CANAAN PEMBANGUNAI                                                                                                    | enggaraan analisis hasil penelitian dan penger<br><b>RIWULAN INDIKATOR PROGRAM</b><br>N DAERAH - KEPALA BIDANG PERENCANAAN,                                                                                                    | mbangan yang dapat d<br>M<br>PENGEMBANGAN DAI                                                                                                    | diimplementasikan<br>N PEMANTAUAN PEMBANGUN/                                                                                                    | lebih c<br>satu)                                                                                                    | lari satu es.3 dap                                                                                                    | oat dipilih leb                                 | ih dari                                                                                                    |                                    |                                                                                                    |                                                                                             |
| dikator Program<br>FORM TAR(<br>Eselon III Pengampu<br>× BADAN PERENC<br>Tahun                                                                 | persentase penyele                                                                                                    | enggaraan analisis hasil penelitian dan penger<br><b>TRIWULAN INDIKATOR PROGRAM</b><br>N DAERAH - KEPALA BIDANG PERENCANAAN,<br>2018                                                                                                    | mbangan yang dapat d<br>M<br>PENGEMBANGAN DAI                                                                                                    | diimplementasikan<br>N PEMANTAUAN PEMBANGUN/<br>2019                                                                                                    | lebih c<br>satu)                                                                                                    | ari satu es.3 dap                                                                                                    | oat dipilih leb                                 | ih dari                                                                                                    |                                    | 2022                                                                                                    |                                                                                             |
| dikator Program<br>dikator Program<br>PFORM TAR(<br>Eselon III Pengampu<br>× BADAN PERENC<br>Tahun<br>Target (k)                               | persentase penyek<br>SEET & REALISASI T<br>U<br>CANAAN PEMBANGUNAI<br>TW 1                                                                                                    | enggaraan analisis hasil penelitian dan penger<br><b>RIWULAN INDIKATOR PROGRAM</b><br>N DAERAH - KEPALA BIDANG PERENCANAAN,<br>2018<br>0                                                                                                    | mbangan yang dapat d<br>M<br>PENGEMBANGAN DAI                                                                                                    | diimplementasikan N PEMANTAUAN PEMBANGUNA 2019 0                                                                                                    | lebih c<br>satu)                                                                                                    | 2020<br>2020                                                                                                    | bat dipilih leb                                 | <b>2021</b><br>0                                                                                                    | ¢                                  | <b>2022</b><br>0                                                                                                    | ŧ.                                                                                          |
| dikator Program<br>FORM TARC<br>Eselon III Pengampi<br>× BADAN PERENC<br>Tahun<br>Target (K)                                                   | persentase penyele           SEET & REALISASI T           u           CANAAN PEMBANGUNAI           TW 1           TW 2                                                                                                    | enggaraan analisis hasil penelitian dan penger<br>RIWULAN INDIKATOR PROGRAM<br>N DAERAH - KEPALA BIDANG PERENCANAAN,<br>2018<br>0<br>0<br>0                                                                                                    | mbangan yang dapat d<br>M<br>PENGEMBANGAN DAI                                                                                                    | diimplementasikan N PEMANTAUAN PEMBANGUNA 2019 0 0                                                                                                    | lebih o<br>satu)                                                                                                    | 2020<br>Comparison of the second second                                                                                                    | oat dipilih leb<br>₪                            | 2021<br>0<br>0                                                                                                    | 2                                  | <b>2022</b><br>0                                                                                                    | 0                                                                                           |
| dikator Program<br>FORM TAR(<br>Escion III Pengampi<br>BADAN PEREN(<br>Tahun<br>Target (k)                                                     | persentase penyele       SET & REALISASI T       u       CANAAN PEMBANGUNAI       TW 1       TW 2       TW 3                                                                                                    | RIWULAN INDIKATOR PROGRAM  N DAERAH - KEPALA BIDANG PERENCANAAN,  2018  0  0  0  0  0  0  0  0  0  0  0  0  0                                                                                                    | mbangan yang dapat d<br>M<br>PENGEMBANGAN DAP<br>C<br>C<br>C<br>C<br>C<br>C<br>C<br>C<br>C<br>C<br>C<br>C<br>C<br>C<br>C<br>C<br>C<br>C<br>C                                                                                                    | diimplementasikan N PEMANTAUAN PEMBANGUN/ 2019 0 0 kohreakdow                                                                                                    | lebih o<br>satu)<br>NN<br>NN<br>NN<br>NN<br>NN<br>NN<br>NN<br>NN<br>NN<br>NN<br>NN<br>NN<br>NN                                          | 2020<br>2020<br>2020 | e dipilih leb                                   | ih dari                                                                                                    | e<br>TW e                          | 2022<br>0<br>0                                                                                                    | ¢<br>•                                                                                      |
| dikator Program<br>FORM TAR(<br>Eselon III Pengampi<br>BADAN PERENt<br>Tahun<br>Target (K)                                                     | TW 1<br>TW 2<br>TW 3<br>TW 4                                                                                                    | Pressor analisis hasil penelikian dan pengeri Privulan Indikator Program N DAERAH - KEPALA BIDANG PERENCANAAN, 2018 0 0 0 0 FO 0 15 15 10 15 10 10 10 10 10 10 10 10 10 10 10 10 10                                                                                                    | M<br>PENGEMBANGAN DAR<br>PENGEMBANGAN DAR<br>PENGEMBANGAN DAR<br>PENGEMBANGAN DAR<br>PENGEMBANGAN DAR<br>PENGEMBANGAN DAR<br>PENGEMBANGAN DAR<br>PENGEMBANGAN DAR<br>PENGEMBANGAN DAR<br>PENGEMBANGAN DAR                                                                                                    | diimplementasikan N PEMANTAUAN PEMBANGUN/ 2019 0 0 0 0 0 0 0 0 0 0 0 0 0 0 0 0 0 0                                                                                                    | lebih d<br>satu)                                                                                                    | 2020<br>Constraint is at u es. 3 dag<br>2020<br>Constraint is at u es. 3 dag<br>2020<br>Constraint is at u es. 4 dag<br>2020<br>Constraint is at u es. 4 dag<br>2020<br>Constraint is at u es. 4                                                                                                    | N dan men                                       | 2021<br>0<br>gisi realisasi per                                                                                       | e<br>e<br>TW e                     | 2022<br>0<br>0<br>0                                                                                                    | ÷                                                                                           |
| dikator Program<br>dikator Program<br>Selon III Pengampi<br>BADAN PERENI<br>Tahun<br>Target (K)<br>Realisasi (K)                               | TW 1 TW 1 TW 1 TW 1 TW 1 TW 1 TW 1 TW 1                                                                                                    | Pressor analisis hasil penelitian dan penger PRIVULAN INDIKATOR PROGRAM N DAERAH - KEPALA BIDANG PERENCANAAN, 2018 0 0 0 0 FO 25 (u -                                                                                                    | mbangan yang dapat d<br>M<br>PENGEMBANGAN DAV<br>E<br>Dorm untu<br>ntuk tar                                                                                                    | diimplementasikan N PEMANTAUAN PEMBANGUN/ 2019 0 0 0 0 0 0 0 0 0 0 0 0 0 0 0 0 0 0                                                                                                    | lebih d<br>satu)<br>™<br>In target Ka(k<br>n, dapat men                                                                                 | 2020<br>2020<br>2020 | oat dipilih leb<br>₪<br>W dan men<br>stem SIRPJ | ih dari 2021 0 0 gisi realisasi per ' MD)                                                                             | e<br>e<br>TW e                     | 2022<br>0<br>0<br>0<br>0                                                                                                    |                                                                                             |
| dikator Program<br>dikator Program<br>Selon III Pengampi<br>BADAN PERENt<br>Tahun<br>Target (K)<br>Realisasi (K)                               | TW 1<br>TW 4<br>TW 1                                                                                                    | enggaraan analisis hasil penelitian dan penger       RIWULAN INDIKATOR PROGRAM       N DAERAH - KEPALA BIDANG PERENCANAAN,       2018       0       0       0       0       0       0       0       0       0       0       0       0       0       0       0       0       0       0       0       0       0       0       0                                                                                                    | mbangan yang dapat d<br>M<br>PENGEMBANGAN DA<br>E<br>E<br>Drm untu<br>ntuk tar<br>E                                                                                                    | diimplementasikan N PEMANTAUAN PEMBANGUNA 2019 0 0 kobreakdow get pertahu 0                                                                                                    | lebih o<br>satu)<br>™<br>In target K∈(k<br>n, dapat men                                                                                 | 2020<br>2020<br>2020 | N dan men<br>stem SIRPJ                         | 2021<br>0<br>gisi realisasi per<br>MD)<br>0                                                                           | 8<br>8<br>TW 9<br>8                | 2022<br>0<br>0<br>0<br>0<br>0                                                                                                    |                                                                                             |
| dikator Program<br>dikator Program<br>Secion III Pengampi<br>BADAN PERENI<br>Tahun<br>Target (k)<br>Realisasi (k)                              | TW 1<br>TW 2<br>TW 4<br>TW 2<br>TW 2                                                                                                    | analisis hasil penelitian dan penger       RIWULAN INDIKATOR PROGRAM       N DAERAH - KEPALA BIDANG PERENCANAAN,       2018       0       0       0       25       0       0       0       0       0       0       0       0       0       0       0       0       0       0       0       0       0       0       0                                                                                                    | mbangan yang dapat d<br>M<br>PENGEMBANGAN DA<br>E<br>Drm untu<br>ntuk tar<br>E<br>E                                                                                                    | diimplementasikan N PEMANTAUAN PEMBANGUNA 2019 0 0 0 0 0 0 0 0 0 0 0 0 0 0 0 0 0 0                                                                                                    | Iebih d<br>satu)                                                                                                    | 2020<br>o<br>o<br>cinerja) per TV<br>ngacu pada si                                                                                                    | N dan men<br>stem SIRPJ                         | ih dari 2021 0 gisi realisasi per ' MD) 0                                                                             | 0<br>TW 0<br>0                     | 2022<br>0<br>0<br>0<br>0<br>0<br>0<br>0<br>0<br>0                                                                                                    | ¢<br>•<br>•                                                                                 |
| dikator Program<br>dikator Program<br>Program<br>Program<br>BADAN PERENT<br>Tahun<br>Target (K)<br>Realisasi (K)                               | TW 1<br>TW 2<br>TW 4<br>TW 2<br>TW 2<br>TW 2<br>TW 2<br>TW 2<br>TW 2                                                                                                    | analisis hasil penelitian dan penger       RIWULAN INDIKATOR PROGRAM       N DAERAH - KEPALA BIDANG PERENCANAAN,       2018       0       0       0       25       0       0       0       0       0       0       0       0       0       0       0       0       0       0       0       0       0       0       0       0                                                                                                    | mbangan yang dapat d<br>M<br>PENGEMBANGAN DAP<br>PENGEMBANGAN DAP<br>PENGEMBANGAN DAP<br>PENGEMBANGAN DAP<br>PENGEMBANGAN DAP<br>PENGEMBANGAN DAP<br>PENGEMBANGAN DAP                                                                                                    | diimplementasikan N PEMANTAUAN PEMEANGUN/ 2019 0 0 0 0 0 0 0 0 0 0 0 0 0 0 0 0 0 0                                                                                                    | Iebih d<br>satu)                                                                                                    | 2020<br>ari satu es.3 dap<br>2020<br>o<br>sinerja) per TV<br>ngacu pada sin<br>o<br>o<br>o                                                                                                    | N dan men<br>stem SIRPJ                         | ih dari 2021 0 0 gisi realisasi per MD) 0 0 0 0 0 0 0 0 0 0 0 0 0 0 0 0 0 0 0                                         | 0<br>0<br>TW 0<br>0<br>0           | 2022<br>0<br>0<br>0<br>0<br>0<br>0<br>0<br>0<br>0<br>0<br>0<br>0<br>0                                                                                                    | 1<br>1<br>1<br>1<br>1<br>1<br>1<br>1<br>1<br>1<br>1<br>1<br>1<br>1<br>1<br>1<br>1<br>1<br>1 |
| dikator Program<br>dikator Program<br>PORM TAR(<br>Eseion III Pengampi<br>BADAN PEREN(<br>Tahun<br>Target (K)<br>Realisasi (K)                 | TW 1<br>TW 2<br>TW 2<br>TW 4<br>TW 2<br>TW 4<br>TW 2<br>TW 4<br>TW 4<br>TW 3<br>TW 3<br>TW 3<br>TW 3<br>TW 3<br>TW 3<br>TW 3<br>TW 3                                                                                                    | Image: constraint of the second of the second of the se                                                                                                    | mbangan yang dapat d<br>PENGEMBANGAN DAR<br>PENGEMBANGAN DAR<br>PENGEMBANAN<br>PENGEMBANAN<br>PENGEMBANAN<br>PENGEMBANAN<br>PENGEMBANAN<br>PENGEMBANAN<br>PENGEMBANAN<br>PENGEMBANAN<br>PENGEMBANAN<br>PENGEMBANGAN<br>PENGEMBANAN<br>PENGEMBANAN<br>PENGEMBANAN                                                                                                    | diimplementasikan                                                                                                    | lebih d<br>satu)                                                                                                    | 2020<br>2020<br>2020<br>cinerja) per TV<br>ngacu pada siz<br>0<br>0<br>0<br>0<br>0<br>0<br>0<br>0<br>0<br>0<br>0<br>0<br>0                                                                                                    | N dan men<br>stem SIRPJ                         | ih dari 2021 0 0 gisi realisasi per MD 0 0 0 0 0 0 0 0 0 0 0 0 0 0 0 0 0 0                                            | 0<br>0<br>TW 0<br>0<br>0<br>0      | 2022<br>0<br>0<br>0<br>0<br>0<br>0<br>0<br>0<br>0<br>0<br>0<br>0<br>0                                                                                                    |                                                                                             |
| dikator Program<br>dikator Program<br>Selon III Pengampi<br>BADAN PERENI<br>Tahun<br>Target (K)<br>Realisasi (K)                               | CANACY PEMERANGUNAN<br>CANACY PEMERANGUNAN<br>CANACY PEMERANGUNAN<br>TW 1<br>TW 2<br>TW 3<br>TW 4<br>TW 4<br>TW 4<br>TW 4<br>TW 2<br>TW 3<br>TW 4<br>TW 3<br>TW 4<br>TW 4<br>TW 4                                                                                                    | enggaraan analisis hasil penelitian dan penger         IRIWULAN INDIKATOR PROGRAM         N DAERAH - KEPALA BIDANG PERENCANAAN,         2018         0         0         0         0         0         0         0         0         0         0         0         0         0         0         0         0         0         0         0         0         0         0         0         0         0         0         0         0         0         0         0         0         0         0         0         0         0         1         1         1         1         1         1         1         1         1         1         1         1 <t< td=""><td>mbangan yang dapat d<br/>M<br/>PENGEMBANGAN DAN<br/>PENGEMBANGAN DAN<br/>PENGEMBANGAN PENGEN<br/>PENGEMBANGAN PENGEN<br/>PENGENBANGAN PENGEN<br/>PENGENBAN<br/>PENGENBAN<br/>PENGEN<br/>PENGENBAN<br/>PENGEN<br/>PENGENBAN<br/>PENGEN<br/>PENGENBAN<br/>PENGE</td><td>diimplementasikan  N PEMANTAUAN PEMBANGUN/ 2019 0 0 0 0 0 0 0 0 0 0 0 0 0 0 0 0 0 0</td><td>lebih d<br/>satu)<br/>™<br/>In target K≤(k<br/>n, dapat men<br/>♥<br/>♥<br/>♥<br/>♥<br/>♥<br/>♥<br/>♥<br/>♥<br/>♥<br/>♥<br/>♥<br/>♥<br/>♥<br/>♥<br/>♥<br/>♥</td><td>2020<br/>2020<br/>202</td><td>e<br/>N dan men<br/>stem SIRPJ</td><td>ih dari 2021 0 0 gisi realisasi per HD) 0 0 0 0 0 0 0 0 0 0 0 0 0 0 0 0 0 0 0</td><td>0<br/>0<br/>TW 0<br/>0<br/>0</td><td>2022<br/>0<br/>0<br/>0<br/>0<br/>0<br/>0<br/>0<br/>0<br/>0<br/>0<br/>0<br/>1<br/>1<br/>1<br/>1<br/>1<br/>1<br/>1<br/>1<br/>1<br/>1<br/>1<br/>1<br/>1</td><td></td></t<> | mbangan yang dapat d<br>M<br>PENGEMBANGAN DAN<br>PENGEMBANGAN DAN<br>PENGEMBANGAN PENGEN<br>PENGEMBANGAN PENGEN<br>PENGENBANGAN PENGEN<br>PENGENBAN<br>PENGENBAN<br>PENGEN<br>PENGENBAN<br>PENGEN<br>PENGENBAN<br>PENGEN<br>PENGENBAN<br>PENGE | diimplementasikan  N PEMANTAUAN PEMBANGUN/ 2019 0 0 0 0 0 0 0 0 0 0 0 0 0 0 0 0 0 0                                                                                                    | lebih d<br>satu)<br>™<br>In target K≤(k<br>n, dapat men<br>♥<br>♥<br>♥<br>♥<br>♥<br>♥<br>♥<br>♥<br>♥<br>♥<br>♥<br>♥<br>♥<br>♥<br>♥<br>♥ | 2020<br>2020<br>202                                                                                                    | e<br>N dan men<br>stem SIRPJ                    | ih dari 2021 0 0 gisi realisasi per HD) 0 0 0 0 0 0 0 0 0 0 0 0 0 0 0 0 0 0 0                                         | 0<br>0<br>TW 0<br>0<br>0           | 2022<br>0<br>0<br>0<br>0<br>0<br>0<br>0<br>0<br>0<br>0<br>0<br>1<br>1<br>1<br>1<br>1<br>1<br>1<br>1<br>1<br>1<br>1<br>1<br>1                                                                                 |                                                                                             |
| dikator Program<br>dikator Program<br>Selon III Pengampi<br>& BADAN PERENI<br>Tahun<br>Target (k)<br>Realisasi (h)<br>Keterangan               | PERSEntase penyele<br>SET & REALISASI T<br>U<br>CANAAN PEMBANGUNAN<br>TW 1<br>TW 2<br>TW 3<br>TW 4<br>TW 2<br>TW 2<br>TW 2<br>TW 3<br>TW 2<br>TW 2<br>TW 3<br>TW 4<br>TW 4<br>TW 4<br>TW 4                                                                                                    | enggaraan analisis hasil penelitian dan penger         IRIWULAN INDIKATOR PROGRAM         N DAERAH - KEPALA BIDANG PERENCANAAN,         2018         0         0         0         25         0         0         0         0         0         0         0         0         0         0         0         0         0         0         0         0         0         1         1         1         1         1         1         1         1         1         1         1         1         1         1         1         1         1         1         1         1         1         1         1         1         1         1         1         1         <                                                                                                    | mbangan yang dapat d<br>M<br>PENGEMBANGAN DAN<br>DISTIMUTION<br>INTUK TATI<br>INTUK TATI<br>INTUK TATI<br>INTUK TATI<br>INTUK TATI<br>INTUK TATI<br>INTUK TATI<br>INTUK TATI                                                                                                    | diimplementasikan N PEMANTAUAN PEMBANGUN/ 2019 0 0 0 0 0 0 0 0 0 0 1 Tahunan (2019) Trivulan 1 Tahun 2019                                                                                                    | Iebih d<br>satu)                                                                                                    | 2020<br>ari satu es.3 dap<br>2020<br>a<br>inerja) per TV<br>ngacu pada si<br>a<br>a<br>a<br>a<br>a<br>a<br>a<br>a<br>a<br>a<br>a<br>a<br>a                                                                                                    | oat dipilih leb                                 | ih dari  2021  0  0  0  gisi realisasi per  MD)  0  0  1  Tahunan (2021)  Trivulan 1 Tahun 2021                       | 0<br>0<br>TW 0<br>0<br>0<br>0      | 2022<br>0<br>0<br>0<br>0<br>0<br>0<br>0<br>0<br>0<br>0<br>0<br>1<br>2<br>1<br>2<br>2<br>2<br>2<br>2<br>2<br>2<br>2<br>2<br>2<br>2<br>2<br>2                                                                  | 1<br>1<br>1<br>1<br>1<br>1<br>1<br>1<br>1<br>1<br>1<br>1<br>1<br>1<br>1<br>1<br>1<br>1<br>1 |
| dikator Program<br>dikator Program<br>Selon III Pengampi<br>& BADAN PEREN<br>Tahun<br>Target (k)<br>Realisasi (k)                              | PERSEntase penyele<br>SET & REALISASI T<br>CANAAN PEMBANGUNAI<br>CANAAN PEMBANGUNAI<br>TW 1<br>TW 2<br>TW 3<br>TW 4<br>TW 2<br>TW 2<br>TW 2<br>TW 3<br>TW 2<br>TW 3<br>TW 4<br>TW 2<br>TW 3<br>TW 1<br>TW 2<br>TW 3<br>TW 1<br>TW 2<br>TW 3<br>TW 1<br>TW 2<br>TW 3<br>TW 1<br>TW 2<br>TW 3<br>TW 1<br>TW 2<br>TW 3<br>TW 2<br>TW 3<br>TW 2<br>TW 3<br>TW 2<br>TW 3<br>TW 2<br>TW 3<br>TW 2<br>TW 3<br>TW 2<br>TW 3<br>TW 2<br>TW 3<br>TW 2<br>TW 3<br>TW 2<br>TW 3<br>TW 2<br>TW 3<br>TW 2<br>TW 3<br>TW 2<br>TW 3<br>TW 2<br>TW 3<br>TW 2<br>TW 3<br>TW 2<br>TW 3<br>TW 2<br>TW 3<br>TW 3<br>TW 2<br>TW 3<br>TW 2<br>TW 3<br>TW 4<br>TW 2<br>TW 3<br>TW 4<br>TW 2<br>TW 3<br>TW 2<br>TW 3<br>TW 4<br>TW 2<br>TW 3<br>TW 4<br>TW 2<br>TW 3<br>TW 4<br>TW 2<br>TW 3<br>TW 4<br>TW 2<br>TW 3<br>TW 4<br>TW 2<br>TW 3<br>TW 4<br>TW 2<br>TW 4<br>TW 2<br>TW 3<br>TW 4<br>TW 2<br>TW 4<br>TW 4 | enggaraan analisis hasil penelitian dan penger         RIWULAN INDIKATOR PROGRAM         2018         0         0         0         2018         0         0         25         0         0         25         0         0         0         1         0         0         1         0         0         1         0         1         1         1         1         1         1         1         1         1         1         1         1         1         1         1         1         1         1         1         1         1         1         1         1         1         1         1         1         1         1                                                                                                    | mbangan yang depat d                                                                                                    | diimplementasikan N PEMANTAUAN PEMBANGUN 2019 0 0 0 0 0 0 0 0 0 1 Tahunan (2019) Triwulan 1 Tahun 2019 rmuptuk.m                                                                                                    | Iebih o<br>satu)                                                                                                    | 2020<br>o<br>cinerja) per TV<br>ngacu pada siz<br>o<br>o<br>Tahunan (2020)<br>Tahunan (2020)<br>Tahunan (bila ad                                                                                                    | oat dipilih leb                                 | ih dari  2021  0  0  gisi realisasi per '  MD)  0  0  1  Tahunan (2021)  Trivulan 1 Tahun 2021  Trivulan 2 Tahun 2021 | 8<br>8<br>TW 9<br>8<br>9<br>8<br>9 | 2022<br>0<br>0<br>0<br>0<br>0<br>0<br>0<br>0<br>0<br>1<br>1<br>1<br>2<br>1<br>1<br>2<br>1<br>2<br>1<br>2<br>1<br>2<br>1<br>2<br>1<br>2<br>1<br>2<br>2<br>2<br>2<br>2<br>2<br>2<br>2<br>2<br>2<br>2<br>2<br>2 |                                                                                             |
| dikator Program<br>dikator Program<br>Seform TARK<br>Eselon III Pengampi<br>BADAN PERENI<br>Tahun<br>Target (K)<br>Realisasi (K)<br>Keterangan | PERSEntase penyeles SET & REALISASI T GANAXIN PEMEANGUNAI  CANAXIN PEMEANGUNAI  TW 1 TW 2 TW 4 TW 4 TW 4 TW 4 TW 4 TW 4 TW 4 TW 4                                                                                                    | enggaraan analisis hasil penelitian dan penger         RIWULAN INDIKATOR PROGRAM         N DAERAH - KEPALA BIDANG PERENCANAAN,         2018         0         0         0         0         0         0         0         0         0         0         0         0         0         0         0         0         0         0         0         0         0         0         0         0         0         0         0         0         0         0         0         0         0         0         0         0         0         0         0         0         0         0         0         0         1         1         1         1         1 <td< td=""><td>PENGEMBANGAN DAN</td><td>diimplementasikan  N PEMANTAUAN PEMBANGUN/ 2019  0  0  0  0  0  0  1  Comparison  Comparison  Comparis</td><td>Iebih o<br/>satu)</td><td>2020<br/>2020<br/>2020</td><td>at dipilih leb</td><td>ih dari</td><td>TW 0<br/>0<br/>0<br/>0<br/>0</td><td>2022         0         0         0         0         0         0         0         0         1         2         Triwulan 1 Tahun 2022         Triwulan 2 Tahun 2022         Triwulan 3 Tahun 2022</td><td></td></td<>                                                                                                    | PENGEMBANGAN DAN                                                                                                    | diimplementasikan  N PEMANTAUAN PEMBANGUN/ 2019  0  0  0  0  0  0  1  Comparison  Comparison  Comparis | Iebih o<br>satu)                                                                                                    | 2020<br>2020<br>2020 | at dipilih leb                                  | ih dari                                                                                                    | TW 0<br>0<br>0<br>0<br>0           | 2022         0         0         0         0         0         0         0         0         1         2         Triwulan 1 Tahun 2022         Triwulan 2 Tahun 2022         Triwulan 3 Tahun 2022           |                                                                                             |

### 1.e Mengecek Perkin Eselon III

# 2

0

### Menu E-Sakip :

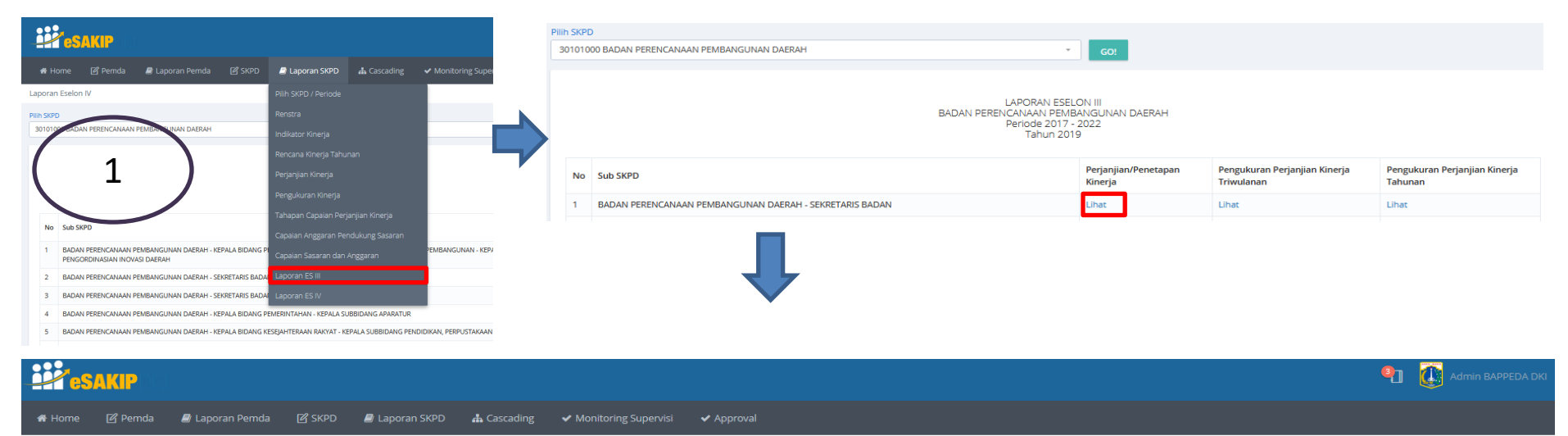

Laporan Eselon III

|    |                                                              | Perjanjian Kinerja<br>SEKRETARIS BADAN - BADAN PERENCANAAN PEMBANGUNAN<br>Periode 2017 - 2022<br>Tahun 2019                 | N DAERAH                                                                                                    |          |                |            |        |
|----|--------------------------------------------------------------|----------------------------------------------------------------------------------------------------|----------------------------------------------------------------------------------------------------|----------|----------------|------------|--------|
| No | Sasaran Program                                              | Program                                                                                                    | Indikator Kinerja (Program)                                                                                                    | Satuan   | Target Tahunan | Triwulan   | Target |
| 1  | Meningkatnya kualitas pelayanan kantor                       | Program Peningkatan dan Pengelolaan Kantor SKPD/UKPD Perencanaan Pembangunan Daerah indeks kepuasan pelayanan kantor Indeks |                                                                                                    | 4,00     | Triwulan 1     | 0,00       |        |
|    |                                                              |                                                                                                    |                                                                                                    |          | Tr             | Triwulan 2 | 0,00   |
|    |                                                              |                                                                                                    |                                                                                                    |          | Triwulan 3     | 0,00       |        |
|    |                                                              |                                                                                                    |                                                                                                    |          | T              | Triwulan 4 | 4,00   |
| 2  | Meningkatnya kualitas pelayanan kendaraan operasional kantor | Program Pengelolaan Kendaraan Operasional SKPD/UKPD Perencanaan Pembangunan Daerah                                          | indeks kepuasan pelayanan kendaraan operasional                                                                                              | Indeks 4 | 4,00           | Triwulan 1 | 0,00   |
|    |                                                              |                                                                                                    |                                                                                                    |          |                | Triwulan 2 | 0,00   |
|    |                                                              |                                                                                                    |                                                                                                    |          |                | Triwulan 3 | 0,00   |
|    |                                                              |                                                                                                    |                                                                                                    |          |                | Triwulan 4 | 4,00   |
| 3  | Meningkatnya kinerja program Organisasi Perangkat Daerah     | Program Perencanaan, Pengendalian dan Evaluasi OPD Perencanaan Pembangunan Daerah                                           | am Perencanaan, Pengendalian dan Evaluasi OPD Perencanaan Pembangunan Daerah Rata-rata capaian kegiatan OPD Perencanaan Pembangunan Daerah % |          | % 91,80        | Triwulan 1 | 0,00   |
|    |                                                              |                                                                                                    |                                                                                                    |          |                | Triwulan 2 | 0,00   |
|    |                                                              |                                                                                                    |                                                                                                    |          |                | Triwulan 3 | 0,00   |
|    |                                                              |                                                                                                    |                                                                                                    |          |                | Triumlan 4 | 01.90  |

Untuk mengecek Perkin Eselon III, pastikan indikator program sudah dijodohkan dengan Eselon III pengampu

## 2.a Menginput Sasaran Kinerja Lainnya untuk Es.3 non PPTK

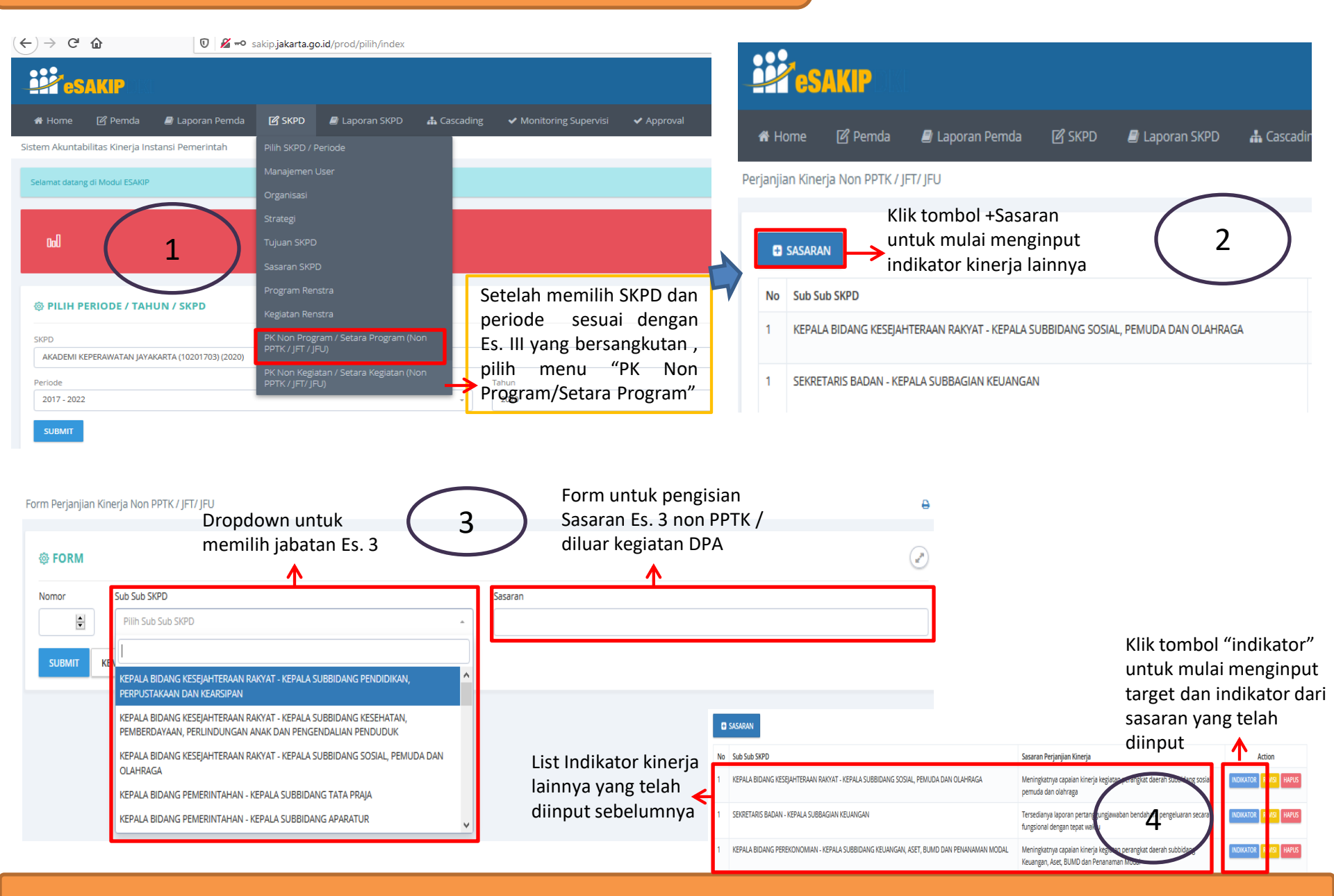

## 2.b Menginput Sasaran Kinerja Lainnya untuk Es.32.c Breakdown target per triwulan indikator kinerja lainnya

| 希 Home 🛛 Pemda 🖉 Laporan Pemda 🖓 SKPD 📓 Laporan SKPD 🚓 Casca                                                                                                    |                                                                                                    |
|----------------------------------------------------------------------------------------------------|----------------------------------------------------------------------------------------------------|
| Sistem Akuntabilitas Kinerja Instansi Pemerintah                                                                                                    |                                                                                                    |
| Sasaran Kegiatan       Meningkatnya capaian kinerja kegiatan perangkat daerah subbidang sosial, pemuda dan olahraga                                                                                                    |                                                                                                    |
| ← SASARAN C INDIKATOR → Setelah menginput sasaran<br>lainnya "+indikator"                                                                                                    |                                                                                                    |
| € FORM Form untuk pen<br>indikator lainny<br>ts                                                                                                    | gisian 🖉<br>a Es. 3                                                                                                    |
| Nomar Indikator Satuan Kumus Lapakan Kumus Akhir Normal V Akumulasi                                                                                                    | <ul> <li>Deskripsi rumus Capaian :</li> <li>a. Normal (1) : apabila targetnya semakin besar semakin baik, misal : peningkatan angka melek huruf. Maka semakin besar capaian targetnya semakin baik</li> <li>b. Invert (2): apabila targetnya semakin kecil semakin baik, misal</li> </ul> |
| Trinulan     Target     Realissis     Ketarangan       Trinulan 1 Januari - Maret     Image: Amage and Amage and Amage an | <ul> <li>indikator angka kematian bayi dan ibu melahirkan. Maka semakin kecil capaian targetnya semakin baik</li> <li>c. Zero (3) : Apabila targetnya harus kosong (nol) atau sama setiap tahun (stagnan)</li> </ul>                                                                      |
| Image: Constraint of the system       Image: Constraint of the system       Image: Constraint of the system                                                                                                    | Deskripsi rumus Akhir :<br>a. Rata-rata : Rata-rata per twiwulan pada tahun tertentu<br>(jumlah per TW/4)<br>b. Jumlah : Akumulasi dari masing-masing TW (TW1 + TW2 +<br>TW3 + TW4)                                                                                                    |
| Kolom breakdown target per triwulan,<br>realisasi dan mengisi keterangan                                                                                                    | <ul> <li>c. Absolut : hanya diambil dari realisasi TW4</li> <li>d. Absulut X : hanya diambil dari realisasi TW tertentu</li> </ul>                                                                                                    |

**Daftar Isi** 

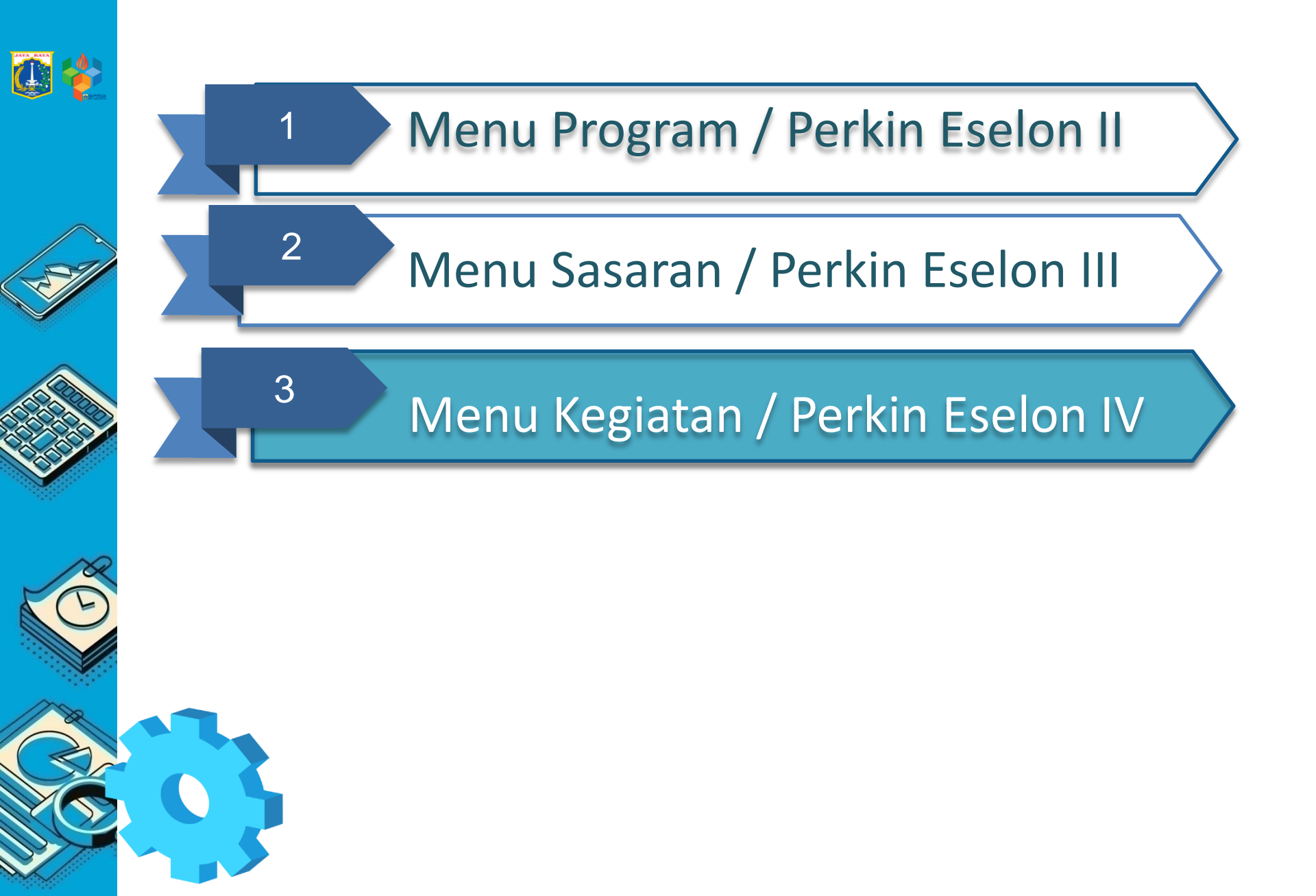

### 1. Eselon IV PPTK

Untuk menginput Perkin Eselon 4 PPTK, hal yang harus dilakukan adalah sbb :

- Mengecek menu laporan Eselon IV pada e-sakip apakah perkin sudah sesuai atau belum pada menu Laporan -> Laporan Eselon IV (user ID kepala, user ID Eselon)
- b. Jika perkin Eselon IV belum sesuai, diharapkan agar menjodohkan Kegiatan DPA dengan eselon IV pengampu pada e-Monev DKI Jakarta (user ID e-Monev masing-masing SKPD/UKPD)
- Mengisi Sasaran kegiatan Renstra pada menu SKPD -> Kegiatan di e-Sakip (user ID Kepala)

### 2. Eselon IV non PPTK

Untuk menginput Perkin Eselon 4 non PPTK, hal yang harus dilakukan adalah sbb :

- a. Menginput Sasaran Kinerja Lainnya pada menu "PK Non Kegiatan/Setara Kegiatan (Non PPTK/JFT/JFU)" (user ID kepala/user ID Es. 4 yang bersangkutan)
- b. Menginput Indikator kinerja lainnya pada Sasaran yang telah diinput
- c. Breakdown target per triwulan indikator kinerja lainnya
- **3. Eselon IV PPTK dengan indikator Kinerja Lainnya** Untuk Eselon IV PPTK yang memiliki Indikator Kinerja lainnya, agar melakukan poin nomor 1, kemudian melakukan input indikator kinerja lainnya seperti poin nomor 2

### 1.a Mengecek Perkin Eselon IV (PPTK)

### Menu E-Sakip :

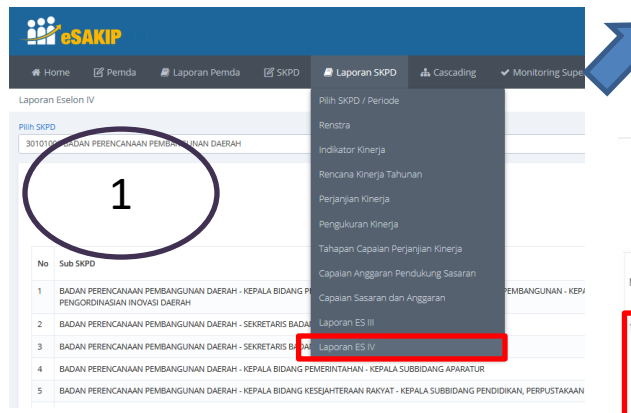

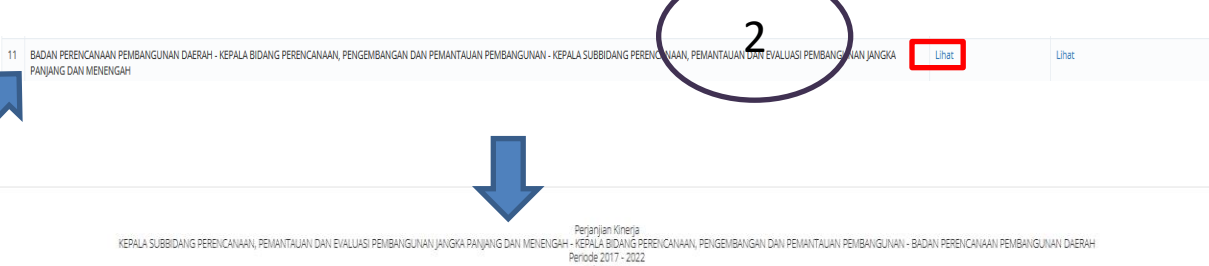

Tahun 2019

| No. Except Validate                                                                      | Variatan                                                     | Indiator Vinoris Wanistra                                                       | Target Tahunan |               | Trianlan          | Target Triwulan (%) |          |
|------------------------------------------------------------------------------------------|--------------------------------------------------------------|---------------------------------------------------------------------------------|----------------|---------------|-------------------|---------------------|----------|
| An Protein ACEntral                                                                      | registan                                                     | ниявалон инскла (исВраган)                                                      | Fisik (%)      | Keuangan (Rp) | mindidit          | Fisik               | Keuangan |
| 1 Tersedianya inovasi daerah yang dihasilkan dan dinyatakan layak untuk dimolementarikan | Pengembangan Hasil penelitian dan inovasi Pembangunan Daerah | Jumlah hasil penelitian pembangunan daerah yang diimplementasikan : 0.2 Inovasi | 100            | 121.990.000   | Triwulan 1        | 70,00               | 14,18    |
|                                                                                          |                                                              |                                                                                 |                |               | Triwulan 2        | 70,00               | 35,49    |
| ( 3                                                                                      |                                                              |                                                                                 |                |               | Triwulan 3        | 70,00               | 65,33    |
|                                                                                          |                                                              |                                                                                 |                |               | Triwulan 4        | 100,00              | 100,00   |
| 2 Tersedianya dokumen evaluasi hasil-hasil pembangunan tepat wakto                       | Pengendalian dan Evaluasi RPJMD                              | Jumlah dokumen hasil evaluasi RPJMD : 0 1 Dokumen                               | 100            | 203.034.236   | 84.236 Triwulan 1 | 34,00               | 15,53    |
|                                                                                          |                                                              |                                                                                 |                |               | Triwulan 2        | 46,00               | 35,25    |
|                                                                                          |                                                              |                                                                                 |                |               | Triwulan 3        | 58,00               | 60,88    |
|                                                                                          |                                                              |                                                                                 |                |               | Triwulan 4        | 100,00              | 100,00   |

#### Menu E-Monev :

| Sistem Info<br>Pemerintah Pr<br>Halaman Depan Berita I     | rmasi Monitoring dan Evaluasi<br>ovinsi DKI Jakarta<br>Pengaturan Dukungan Teknis Administrasi Keluar              |     | 000000710-706100<br>KEPALA SUBBIDANG<br>PERENCANAAN, PEMANTAUAN DAN<br>EVALUASI PEMBANGUNAN JANGKA<br>PANJANG DAN MENENGAH        | 2 | 325.024.236   | 100,00% | 64,68% | 210.209.500   | 100,00% | 100,00% |
|------------------------------------------------------------|----------------------------------------------------------------------------------------------------|-----|----------------------------------------------------------------------------------------------------|---|---------------|---------|--------|---------------|---------|---------|
| Kegiatan<br>Papan Koordinasi<br>PJ Program dan Kegiatan    | SKPD : 30101000 / BADAN PERENCANAAN PEMBANGUNAN DAERAH<br>Kondisi Tanggal : 20 Januari 2020 jam 16:38:04 WB $\phi$ | NCA | 000000710-706200<br>KEPALA SUBBIDANG<br>PERENCANAAN, PEMANTAUAN DAN<br>EVALUASI RT/RW DAN KAWASAN                                 | 4 | 2.616.267.560 | 100,00% | 62,27% | 1.629.191.350 | 100,00% | 83,35%  |
| Peta Keglatan<br>Statistik Input<br>Download<br>Koordinasi | Belanja Langsung Belanja Tidak Langsung Progres Fisik Progre<br>Belanja Langsu                                     | 1   | 000000710-706300<br>KEPALA SUBBIDANG PEMANTAUAN<br>DAN EVALUASI PERENCANAAN<br>PEMBANGUNAN SERTA<br>PENGORDINASIAN INOVASI DAERAH | 2 | 399.244.140   | 100,00% | 91,54% | 365.465.000   | 100,00% | 98,75%  |
|                                                            |                                                                                                    |     |                                                                                                    |   |               |         |        |               |         |         |

Untuk mengecek Perkin Eselon IV (PPTK), pastikan kegiatan yang diampu oleh Eselon IV PPTK pada sistem E-Sakip sudah sesuai dengan perkin yang diampu. Jika belum sesuai, cek e-Monev, apakah penjodohan kegiatan DPA sudah sesuai dengan Eselon IV pengampunya

## 1.b Menjodohkan Kegiatan DPA dengan Eselon IV pengampu pada e-Monev

#### ☞ Monev 2019 → Kegiatan → Detil

| Kotak Pilihan                                       | Detil Kegiatan                                                                                                |                                                                                               |                                                             |                       |  |  |  |  |  |
|-----------------------------------------------------|----------------------------------------------------------------------------------------------------|-----------------------------------------------------------------------------------------------|-------------------------------------------------------------|-----------------------|--|--|--|--|--|
| Kegiatan                                            | SKPD                                                                                                    | 30101000 / BADAN PERENCANAAN PEMBANGUNAN DAERAH                                               |                                                             |                       |  |  |  |  |  |
| Papan Koordinasi<br>Pengajuan Koordinasi            | Kegiatan                                                                                                    | 004. Pencendalian dan Evaluasi RPJMD                                                          |                                                             |                       |  |  |  |  |  |
| PJ Program dan Kegiatan                             | Program                                                                                                    | 3 01 04 Program Pengendalian dan Evaluasi Pembangunan Daerah                                  |                                                             |                       |  |  |  |  |  |
| Peta Kegiatan<br>Statistik Input                    | Indikator Kineria Program                                                                                     | Rata-rata capaian program pembangunan daerah                                                  |                                                             |                       |  |  |  |  |  |
| Download                                            | Kenistan Penstra                                                                                              | Pengendalian dan Evaluasi RPJMD                                                               |                                                             |                       |  |  |  |  |  |
| Koordinasi                                          | Nilai Anggaran (Rp)                                                                                           | 203.034.236                                                                                   |                                                             |                       |  |  |  |  |  |
|                                                     | Keluaran                                                                                                    | Tolok Illur Taraat                                                                            |                                                             |                       |  |  |  |  |  |
|                                                     |                                                                                                    | lumlah dokumen hasil evaluasi PPIMD 1 Dokumen                                                 |                                                             |                       |  |  |  |  |  |
| 17                                                  | Towned Made                                                                                                   |                                                                                               |                                                             |                       |  |  |  |  |  |
|                                                     | Target Keluaran                                                                                               | 🕒 Tambah 📄 Hapus 🔚 Realisasi 🔍 Bukti Foto                                                     |                                                             |                       |  |  |  |  |  |
|                                                     | A Kunci                                                                                                    | Deskripsi Volume Satuan Status                                                                |                                                             |                       |  |  |  |  |  |
|                                                     |                                                                                                    | 1   Jumlah dokumen hasil evaluasi RPJMD 1 diterima diterima                                   |                                                             |                       |  |  |  |  |  |
| > >>                                                |                                                                                                    | Dokumen                                                                                       | Pada monoy banodadki not nastika                            | n kagiatan DRA talah  |  |  |  |  |  |
| Dari: DINAS LINGKUNGAN                              | Kategori Kegiatan                                                                                             | Prioritas - Non Fisik                                                                         | raua monev.bapeuauki.net, pastika                           | in Regiatan DFA telan |  |  |  |  |  |
| Keg: Jasa Pengolahan Lim                            | Penanggung Jawab Pro                                                                                          | gram dan Kegiatan                                                                             | dijodohkan dan sesuai dengan Eselon 3 & eselon 4            |                       |  |  |  |  |  |
| Status: menunggu TL                                 | Jabatan :                                                                                                    | REPALA BIDANG PERENCANAAN, PENGEMBANGAN DAN PEMANTAUAN PEMBANGUNAN                            | ujouonkan dan sesual dengan Escion 5 & escion 4             |                       |  |  |  |  |  |
| Tgl: 15-10-2019 15:13 WIB                           | Sub Jabaian                                                                                                   | nepala Suddidang Perencanaan, pemantauan dan Evaluasi pembangunan jangna panjang dan menengan | pengampu. Data tersebut akan ditarik kedalam sistem e-Sakip |                       |  |  |  |  |  |
| Dari: SUKU DINAS PERUM<br>Keg: Pembangunan parkir   | Seranan Usulan                                                                                                | Tidak tersedia                                                                                |                                                             |                       |  |  |  |  |  |
| Koord: Mohon Kiranya Bis                            |                                                                                                    | Fda                                                                                           | dan akan menjadi perkin Esleon IV                           | PPIK                  |  |  |  |  |  |
| Status: menunggu TL                                 | L                                                                                                    | Low                                                                                           |                                                             |                       |  |  |  |  |  |
| Tgl: 10-10-2019 08:45 WIB<br>Dari: KELURAHAN BINTAR | Lokasi Kegiatan                                                                                               |                                                                                               | kan kasistan dangan Faalan                                  |                       |  |  |  |  |  |
| Kan: Danvalannnarsan Dn                             |                                                                                                    | Kirk tombol eart untuk menjodom                                                               | Kall Kegialali üeligali Eselüli                             |                       |  |  |  |  |  |
|                                                     |                                                                                                    | 3 & 4 Pengampu                                                                                |                                                             |                       |  |  |  |  |  |
|                                                     |                                                                                                    |                                                                                               |                                                             |                       |  |  |  |  |  |
|                                                     |                                                                                                    |                                                                                               |                                                             |                       |  |  |  |  |  |
|                                                     |                                                                                                    |                                                                                               |                                                             |                       |  |  |  |  |  |
| (                                                   | arr Monev 2019                                                                                                | ▶ Kegiatan ▶ Detil ▶ Edit                                                                     |                                                             |                       |  |  |  |  |  |
|                                                     | Detil Kegiatan                                                                                                |                                                                                               |                                                             |                       |  |  |  |  |  |
|                                                     |                                                                                                    |                                                                                               |                                                             |                       |  |  |  |  |  |
|                                                     | SKPU : 30101000 / BADAN PEKENCANAAN PEMBANGUNAN DAEKAH                                                        |                                                                                               |                                                             |                       |  |  |  |  |  |
|                                                     | Kegiatan : 004. Pengendalian dan Evaluasi RPJMD                                                               |                                                                                               |                                                             |                       |  |  |  |  |  |
|                                                     | Program : 3.01.04 Program Pengendalian dan Evaluasi Pembangunan Daerah                                        |                                                                                               |                                                             |                       |  |  |  |  |  |
|                                                     | Nilai Anggaran                                                                                                | (Rp) : 203.034.236                                                                            |                                                             |                       |  |  |  |  |  |
|                                                     | Keluaran : Jumlah dokumen hasil evaluasi RPJMD                                                                |                                                                                               |                                                             |                       |  |  |  |  |  |
|                                                     | Keluaran                                                                                                    | Tolok Ukur                                                                                    | Target                                                      |                       |  |  |  |  |  |
|                                                     |                                                                                                    | Jumlah dokumen hasil evaluasi RPJMD                                                           | 1 Dokumen                                                   |                       |  |  |  |  |  |
|                                                     | Kategori Kenistan - Prioritas - Non Finik                                                                     |                                                                                               |                                                             |                       |  |  |  |  |  |
|                                                     | Rategori Regiat                                                                                               | Nalegori Negalari . Frioritas - NOII FISIK                                                    |                                                             |                       |  |  |  |  |  |
|                                                     | renanggung                                                                                                    |                                                                                               |                                                             |                       |  |  |  |  |  |
|                                                     | Jabatan : KEPALA BIDANG PERENCANAAN, PENGEMBANGAN DAN PEMANTAUAN PEMBANGUNAN 🧹                                |                                                                                               |                                                             |                       |  |  |  |  |  |
|                                                     | Sub Jabatan : KEPALA SUBBIDANG PERENCANAAN, PEMANTAUAN DAN EVALUASI PEMBANGUNAN JANGKA PANJANG DAN MENENGAH 🗸 |                                                                                               |                                                             |                       |  |  |  |  |  |
|                                                     | Catatan :                                                                                                    |                                                                                               |                                                             |                       |  |  |  |  |  |
|                                                     |                                                                                                    |                                                                                               |                                                             |                       |  |  |  |  |  |
|                                                     |                                                                                                    |                                                                                               |                                                             |                       |  |  |  |  |  |
|                                                     |                                                                                                    |                                                                                               |                                                             |                       |  |  |  |  |  |
|                                                     |                                                                                                    |                                                                                               |                                                             |                       |  |  |  |  |  |
|                                                     |                                                                                                    |                                                                                               |                                                             |                       |  |  |  |  |  |
|                                                     |                                                                                                    | Simpan Batal                                                                                  |                                                             |                       |  |  |  |  |  |
|                                                     |                                                                                                    |                                                                                               |                                                             |                       |  |  |  |  |  |
| _                                                   |                                                                                                    |                                                                                               |                                                             |                       |  |  |  |  |  |

Copyright © 2005 - 2019 Badan Perencanaan Pembangunan Daerah Pemerintah Provinsi DKI Jakarta All rights reserved.

## 1.c Mengisi Sasaran kegiatan Renstra

|                                                                                                    | admin BAPPEDA DKI                                                                                                    |
|----------------------------------------------------------------------------------------------------|----------------------------------------------------------------------------------------------------|
| 🕷 Home 📝 Pemda 🖉 Laporan Pemda 📝 SKPD 🥃 Laporan SKPD 🛔 Cascading 🗸 Monitoring Supervisi 🗸 Approval                                                                                                    |                                                                                                    |
| Kegjatan SKPD Periode                                                                                                    |                                                                                                    |
| O PATRA KEGUATUR RENSTRA       Margierren Lser         No       farselity       farselity         1       11.11       Programs Surasa Prosesnan Pelayanan       farselity         2       11.11       Programs Surasa Prosesnan Pelayanan       farselity         3       11.12       Perebargunan RTH Hudan       Forgram Renators         4       11.13       Pelachan Reductan Renators       Sasaran kegjiatan perlu di<br>input kedalaam sistem e-Sakip         6       1.13       Penbargunan Lampu Hudan       Pri K/ Inf (F) (F)         7       1.14       Penbargunan Regram I Satra Program (Non<br>Pri K/ Inf (F) (F)         9       1.22       Penataan RTH Hudan       Pri K/ Inf (F) (F)         9       1.22       Penataan RTH Hudan       Pri K/ Inf (F) (F)         9       1.23       Pengatankan kang Kebusana Regrama I Satra Kegiatan (Non<br>Pri K/ Inf (F) (F)       Inf         9       1.24       Pentigatan Kapustas Polis Kebusana       Ind         1       1.25       Operation Regrama I kang Kabusana Regrama I kang Kebusana       Ind         1       1.26       Operation Regrama I kang Kebusana       Ind         1       1.26       Operation Regrama I kang Kebusana       Ind         1       1.26       Operation Regrama Kebusana       In | Action<br>NORMATOR<br>NORMATOR<br>NORMA |
| ESAKIP DEI                                                                                                    | 4 Admin BAPPEDA DK                                                                                                    |
| 希 Home 🛛 Pemda 🖉 Laporan Pemda 🕜 SKPD 🖉 Laporan SKPD 🎄 Cascading ✔ Monitoring Supervisi ✔ Approval                                                                                                    |                                                                                                    |
| Update Kegiatan                                                                                                    | Ð                                                                                                    |
| Ø FORM KEGIATAN                                                                                                    |                                                                                                    |
| Nomor Kegiatan Form pengisian Sasaran Kegiatan                                                                                                    |                                                                                                    |
| 1 Pengadaan Sarana Prasarana Pelayanan Pemakaman (belum terdapat di Renstra, SKPE                                                                                                    | )                                                                                                    |
| Indikator Program (3) harus membuat sendiri)                                                                                                    |                                                                                                    |
| Indeks kepuasan masyarakat Pelayanan Pemakaman                                                                                                    | -                                                                                                    |
| Sasaran Kegiatan                                                                                                    |                                                                                                    |
| ?                                                                                                    |                                                                                                    |
| SUBMIT KEMBALI                                                                                                    |                                                                                                    |

## 2.a Menginput Sasaran Kinerja Lainnya untuk Es.4 non PPTK

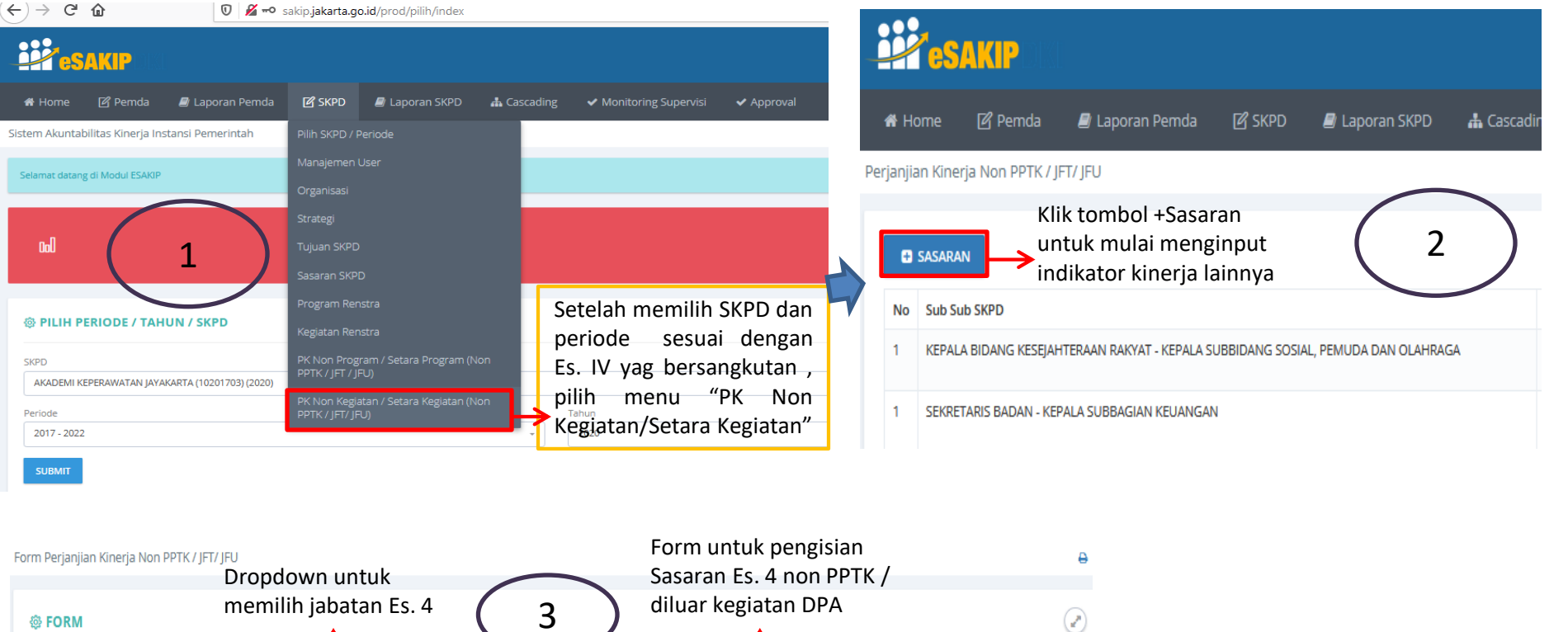

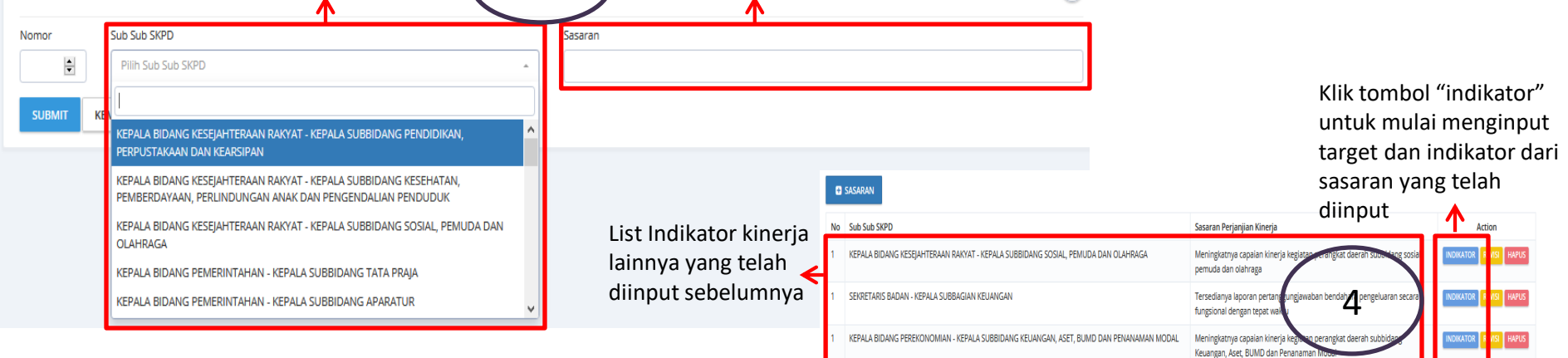

## 2.b Menginput Sasaran Kinerja Lainnya untuk Es.42.c Breakdown target per triwulan indikator kinerja lainnya

| 希 Home 🖉 Pemda 🛛 Laporan Pemda 🔀 SKPD 🖉 Laporan SKPD 🛔 Casca                                                                                                    |                                                                                                    |  |  |  |
|----------------------------------------------------------------------------------------------------|----------------------------------------------------------------------------------------------------|--|--|--|
| Sistem Akuntabilitas Kinerja Instansi Pemerintah                                                                                                    |                                                                                                    |  |  |  |
| Sasaran Kegiatan                                                                                                    |                                                                                                    |  |  |  |
| Meningkatnya capaian kinerja kegiatan perangkat daerah subbidang sosial, pemuda dan olahraga                                                                                                    |                                                                                                    |  |  |  |
| ← SASARAN → Setelah menginput sasaran<br>lainnya "+indikator"                                                                                                    |                                                                                                    |  |  |  |
| € FORM                                                                                                    | Form untuk pengisian 🕜<br>indikator lainnya Es. 4                                                                                                    |  |  |  |
| 165                                                                                                    |                                                                                                    |  |  |  |
| Nomor Indikator                                                                                                    | Deskripsi rumus Capaian :<br>a. Normal (1) : apabila targetnya semakin besar semakin<br>misal : peningkatan angka melek huruf. Maka semakin b                                                |  |  |  |
| Normal V Akumu                                                                                                    | capaian targetnya semakin baik<br>b. Invert (2): apabila targetnya semakin kecil semakin baik,                                                                                               |  |  |  |
| Triwulan     Target     Realisasi     Keterangan       Triwulan 1 januari - Maret     Image: Comparison of the comparison of the compar | : indikator angka kematian bayi dan ibu melahirkan. M<br>semakin kecil capaian targetnya semakin baik<br>c. Zero (3) : Apabila targetnya harus kosong (nol) atau s<br>setiap tahun (stagnan) |  |  |  |
| Triviler 2 Juli - Sesember Deskripsi rumus Akhir :                                                                                                    |                                                                                                    |  |  |  |
| Trivulan 4 Oktober - Desember                                                                                                    | a. Rata-rata : Rata-rata per twiwulan pada tahun tertu<br>(jumlah per TW/4)<br>b. Jumlah : Akumulasi dari masing-masing TW (TW1 + TV                                                         |  |  |  |
| Kolom breakdown target per triwulan,<br>realisasi dan mengisi keterangan                                                                                                    | TW3 + TW4)<br>c. Absolut : hanya diambil dari realisasi TW4<br>d. Absulut X : hanya diambil dari realisasi TW tertentu                                                                       |  |  |  |

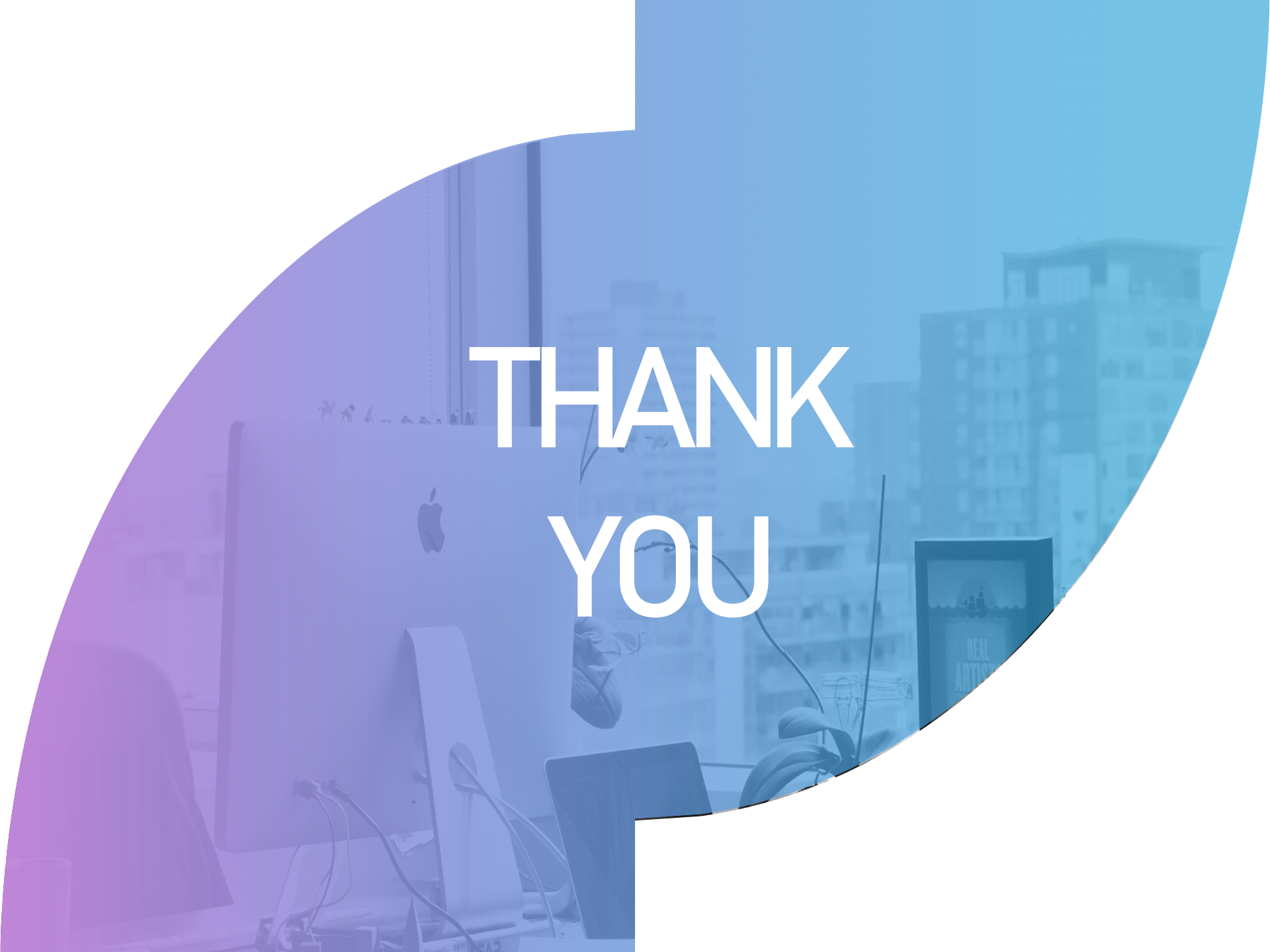